# Bedienungsanleitung

Heizungsregelung TopTronic®T/NWP

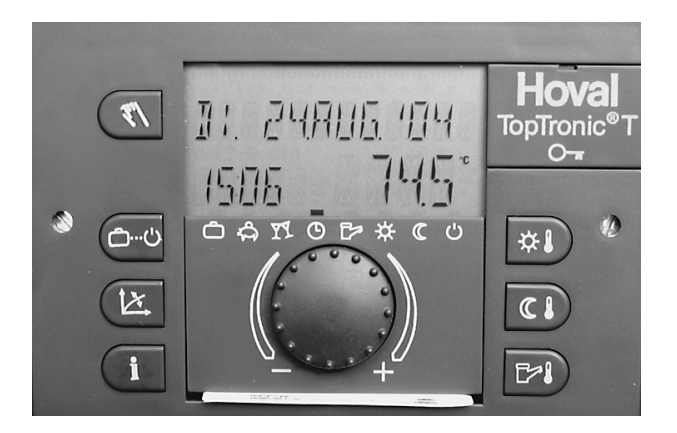

#### **Hoval Schweiz**

Hoval Herzog AG General-Wille-Strasse 201 CH-8706 Feldmeilen Telefon 044 925 61 11 Telefax 044 923 11 39

### Hoval Österreich

Hoval Gesellschaft mbH Hovalstrasse 11 A-4614 Marchtrenk Telefon 07243 550-0 Telefax 07243 550-15

#### **Hoval Deutschland**

Hoval (Deutschland) GmbH Karl-Hammerschmidt Strasse 45 D-85609 Aschheim-Dornach Telefon 089 92 20 97-0 Telefax 089 92 20 97-77

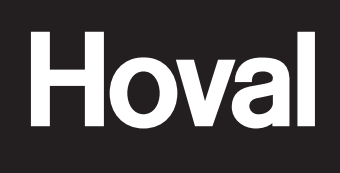

4 209 264 / 00 - 09/10

Änderungen vorbehalten

| <b>1.</b><br>1.1 | Wichtige Adressen und Telefon-Nummern                                                                                           | 3<br>3     |
|------------------|----------------------------------------------------------------------------------------------------|------------|
| 2.               | Technische Anlagedaten                                                                                                    | 3          |
| 3.               | Berechnungsgrundlagen der Heizung                                                                                               | 3          |
| 4.               | Steuerung der Heizung                                                                                                    | 4          |
| 4.1              | Wozu dient die Wärmeerzeugersteuerung TopTronic® T                                                                              | 4          |
| 4.2              | So sparen Sie Energie                                                                                                    | 4          |
| 4.3              | Grundanzeige                                                                                                    | 4          |
| 4.4              | Bedienungs- und Anzeigeelemente                                                                                                 | 5          |
| 4.4.1            | Funktion der Bedienungselemente                                                                                                 | 5          |
| 4.4.2            | Grundsatzliche Vorgangsweise für Anderungen an Einstellungen                                                                    | 5          |
| 4.4.3            | Was tun, wenn                                                                                                    | 6          |
| 4.4.4            | Die Bedienungseiernente des Regiers                                                                                             | /          |
| 4.5              | Die wichtigsten Einstellungen                                                                                                   | 9          |
| 4.5.1            | Raumtemperatur für Kühlbetrich ändern, kerrigiorte Raumtemperatur im Kühlbetrich einstellen"                                    | 10         |
| 4.5.2            | Gowünschte Absonktemperatur (Nacht) für Heizbetrieb einstellen                                                                  | 11         |
| 4.5.5            | Gewünschle Absenktemperatur (Nacht) für Kühlbetrieb einstellen                                                                  | 12         |
| 4.5.4            | Betriebsarten                                                                                                    | 12         |
| 461              | Funktion der Retriehsarten                                                                                                    | 13         |
| 462              | Welche Betriebsarten für Urlaub und Abwesenheit?                                                                                | 14         |
| 463              | Betriebsart verändern - für "UBI AUB BIS" "ABWESEND BIS" und "PABTY BIS"                                                        | 15         |
| 4.6.4            | Betriebsart verändern - für "Automatik". "Sommer". "Heizen/Kühlen". "Reduziert" und "Standbv"                                   | . 16       |
| 4.7              | Schaltzeiten (Heiz- und Kühlbetrieb)                                                                                            | . 17       |
| 4.7.1            | Standard Schaltzeiten                                                                                                    | . 17       |
| 4.7.2            | Tabelle zum Eintragen von individuellen Schaltzeiten                                                                            | . 17       |
| 4.7.3            | Schaltzeiten verändern                                                                                                    | . 18       |
| 4.7.4            | Kopieren von Schaltzeiten                                                                                                    | .21        |
| 4.8              | Heizkurve                                                                                                    | . 24       |
| 4.8.1            | Heizkurve (Heizkennlinie)                                                                                                    | . 24       |
| 4.8.2            | Heizkurve (Heizkennlinie) verändern                                                                                             | . 25       |
| 4.8.3            | Kühlkennlinie                                                                                                    | . 26       |
| 4.9              | Warmwasser                                                                                                    | . 26       |
| 4.9.1            | Warmwassertemperatur einstellen                                                                                                 | . 26       |
| 4.9.2            | Manuelle Warmwassernachladung                                                                                                   | . 27       |
| 4.9.3            | Warmwasser-Spartemperatur (Abgesenkte Temperatur)                                                                               | . 28       |
| 4.10             | Weitere Einstellungen                                                                                                    | . 30       |
| 4.10.1           | Uhr einstellen                                                                                                    | . 30       |
| 4.10.2           | 2 Datum einstellen                                                                                                    | .31        |
| 4.10.3           | o Unistellung Sommerzeit / Winterzeit                                                                                           | .31        |
| 4.10.4           | <ul> <li>Oprache einstellen.</li> <li>Dückloden des Scholtzeiten Standerderegrommen. Löschen des sigenen Bregrommen.</li> </ul> | 32         |
| 4.10.0           |                                                                                                    | . ວຽ<br>25 |
| 4.10.0           | Anlageninformationen                                                                                                    | . JO       |
| <b>4.11</b>      | Anayenninonnanonen                                                                                                    | 30         |
|                  | n ninonnalionsiasie<br>D Sonderanzeigen                                                                                         | 27         |
| Δ 11 Ω           | 7 Jubehör auf Wunsch                                                                                                    | 37         |
| -т. Г. Г. С      |                                                                                                    | .07        |

| 1.  | Wichtige Adressen<br>und Telefon-Nummern       | Heizungsinstallateur                               |
|-----|------------------------------------------------|----------------------------------------------------|
|     |                                                | Sanitärinstallateur                                |
|     |                                                | Elektroinstallateur                                |
|     |                                                |                                                    |
| 1.1 | <b>Zeichenerklärung</b><br>→ Handlungsanweise: | Hier sollen Sie aktiv handeln                      |
|     | 6 Ergebnis:                                    | Zeigt die zu erwartende Reaktion auf Ihre Handlung |
|     | (j) Hinweis:                                   | Hier erhalten Sie wichtige Informationen           |
|     | Sicherheitshinweise:                           | Warnt vor Gefahr für den Menschen                  |
|     | Vorsichtshinweise:                             | Warnt vor Gefahr für Maschinen und Anlagen         |

- ENERGY L Energiespartripp: Hier erhalten Sie Informationen bezüglich Energie sparen
- 2. **Technische Anlagedaten** (Durch den Heizungsinstallateur auszufüllen)

#### Informationen für den Anlagenbesitzer: Raumstation vorhanden Anzahl Heiz-/ Kühlkreise: 1 2 3 Heiz-/ Kühlkreise Eingestellter Heizkurvenwert Heizkreis DK =\_\_\_\_\_ Heiz-/ Kühlkreis MK1 = \_\_\_\_\_ Heiz-/ Kühlkreis MK2 = \_\_\_\_\_ Schaltzeitprogramm P2, P3 freigeben: ja nein

Berechnungsgrundlagen 3. der Heizung

> (Durch den Heizungsinstallateur auszufüllen)

| Tiefste Auslege-Aussentemperatur        | 0° |
|-----------------------------------------|----|
| Wärmeleistungsbedarf der<br>Raumheizung | kW |
| Max. Vorlauftemperatur                  | °C |
| Max. Rücklauftemperatur                 | °C |

## 4. Steuerung der Heizung

### 4.1 Wozu dient die Wärmeerzeugersteuerung TopTronic<sup>®</sup> T

- (i) Die Wärmeerzeugersteuerung ist zusammen mit dem an sie angeschlossenen Temperaturfühlern gewissermassen das Gehirn der Heizung. Die wichtigsten Funktionen sind:
  - bei jeder Aussentemperatur für die gewünschte Raumtemperatur zu sorgen
  - die Wohnung nur dann zu heizen bzw. kühlen, wenn Sie es wünschen
  - warmes Wasser (z.B. zum Duschen) zu produzieren, nur wenn Sie es wünschen
  - Informationen anzuzeigen

weitere Funktionen:

- Ermöglicht die Eingabe der gewünschten Temperaturen und Betriebsarten
- Wärmeerzeuger EIN/AUS schalten
- Überwachen der Temperaturen

Durch Hoval bzw. durch den Fachmann sind bei der Inbetriebnahme der Heizung sämtliche Einstellungen bereits getätigt worden. Veränderungen sind vor allem dann vorzunehmen, wenn Sie verreisen oder wenn es in Ihrer Wohnung zu kalt oder zu warm ist. Eine Übersicht mit den am häufigsten gestellten Fragen/Antworten finden Sie auf den Seiten 6,13 und 14 dieser Anleitung.

ENERGY

### 4.2 So sparen Sie Energie

#### (i) Es lohnt sich für Sie und die Umwelt

Energie effizient nutzen, unnötige Verluste vermeiden: Mit wenig Aufwand können Sie den Betrieb Ihrer Heizanlage optimieren, und dabei noch gewinnen.

#### (j) Es lohnt sich die Heizung bei warmem Wetter im Herbst wieder auszuschalten

damit vermeiden Sie, dass Ihre Heizung aufgrund der tiefen Aussentemperatur morgens unnötigerweise Wärme produziert und Ihr Haus überheizt wird. Das bewusst auf die Wetterlage abgestimmte Ein- und Ausschalten der Heizung zählt zu den Iohnendsten Energiesparmassnahmen überhaupt. Wenn Sie sich dabei den Gang in den Heizkeller sparen möchten, bietet Hoval seit längerem "Fernbedienungen" an, mit denen Sie Ihre Heizung bequem vom Wohnzimmer aus bedienen und regeln können.

#### 4.3 Grundanzeige

In der Grundanzeige erscheinen Wochentag, Datum und Uhrzeit sowie die aktuelle Wärmeerzeugertemperatur oder eine andere Temperatur (anlagenabhängig).

### 4.4 Bedienungs- und Anzeigeelemente

#### 4.4.1 Funktion der Bedienungselemente

Der zentrale Dreh-Drück-Knopf und die mit Symbolen beschrifteten Tasten machen die Bedienung einfach und überschaubar.

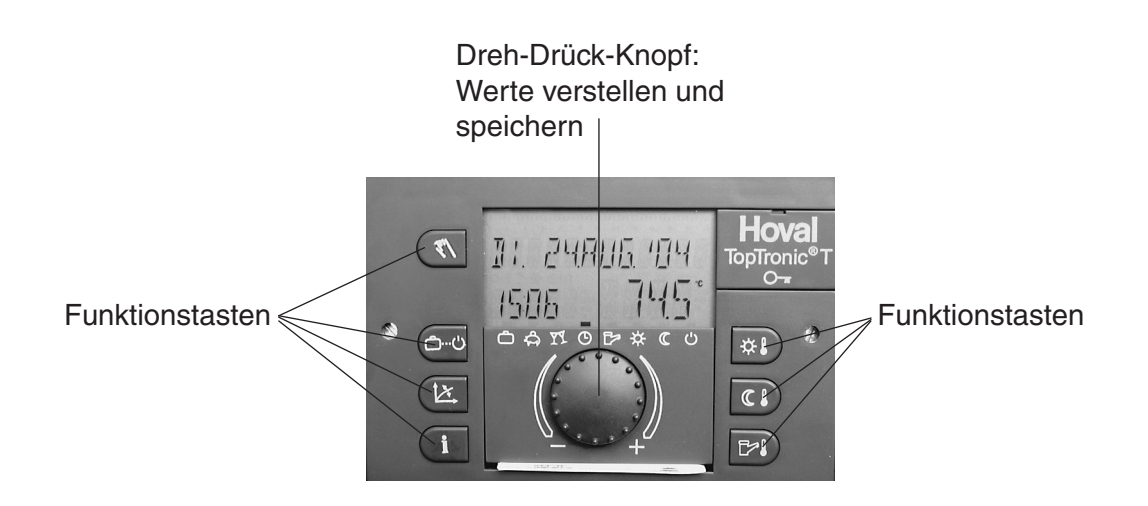

## 4.4.2 Grundsätzliche Vorgangsweise für Änderungen an Einstellungen

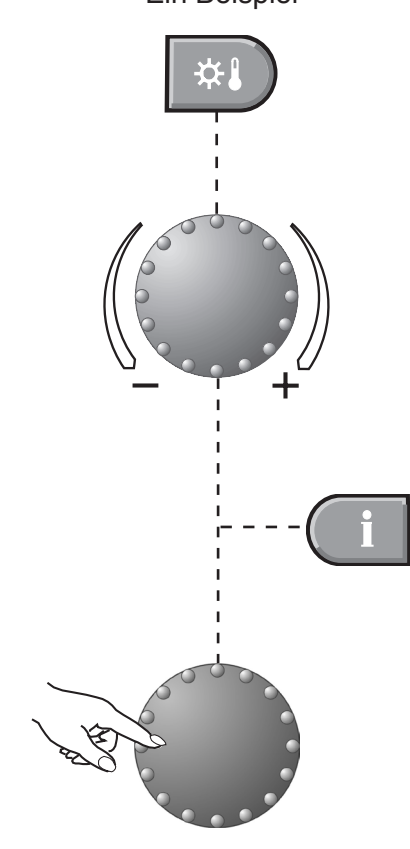

Ein Beispiel

Gewünschte Funktion anwählen

Durch Drehen am Dreh-Drück-Knopf gewünschten Parameter (Wort oder Zahl blinkend) auswählen bzw. ändern

Zurück in die Grundanzeige, ohne den eingestellten Wert zu speichern, ist durch Drücken der Info-Taste jederzeit möglich

Durch Drücken des Dreh-Drück-Knopfes den eingestellten Wert speichern

Es ist auch möglich mit der gewählten Funktionstaste zu speichern.

## 4.4.3 Was tun, wenn...

Die nachstehend aufgeführten Hinweise dienen als erste Hilfestellung bei häufig wiederkehrenden Situationen.

| Feststellung                                                                                                    | Abhilfe                                                                                                    |  |  |  |
|----------------------------------------------------------------------------------------------------|----------------------------------------------------------------------------------------------------|--|--|--|
| Mir ist zu kalt                                                                                                    | Raumtemperatur mit und Drehknopf auf höhere Werte stellen (Seiten 9,10).                                                                                                    |  |  |  |
| Mir ist zu warm                                                                                                    | Raumtemperatur mit und Drehknopf auf tiefere Werte stellen (Seiten 9,10).                                                                                                    |  |  |  |
| Ich will ab sofort tags<br>und nachts durchgehend<br>gleiche Temperaturen                                                           | Betriebsart mit auf 🔆 "Heizen/Kühlen" einstellen (Seiten 13,16).                                                                                                    |  |  |  |
| Heute Abend möchte ich<br>länger warm bzw. länger<br>kühl haben (bei Wärme-<br>pumpe mit Kühlfunktion<br>im Sommer).                | Betriebsart mit $\bigcirc$ auf $\mathbb{T}^{\mathbb{T}}$ "Party" stellen und gewünschte Zeit einstellen (Seiten 13,15).                                                                                                    |  |  |  |
| Jetzt brauche ich beson-<br>ders viel warmes Was-<br>ser                                                                            | 3 Sekunden lang drücken und Nachladedauer einstellen (Seite 27).                                                                                                    |  |  |  |
| Ich will ab sofort nicht<br>mehr heizen, aber trotz-<br>dem warmes Wasser ha-<br>ben                                                | Betriebsart mit 💭 auf 🏞 "Sommer" stellen<br>(Heizung aus, nur Warmwasser) (Seiten 13,16).                                                                                                    |  |  |  |
| Ich habe plötzlich weder<br>Heizung noch warmes<br>Wasser, ich friere.                                                              | Wärmeerzeuger auf Störmeldung überprüfen und ggf. Heizungsfach-<br>mann zu Rate ziehen.                                                                                                    |  |  |  |
| Ich muss im Heizbe-<br>trieb oft die gewünschte<br>Raumtemperatur verstel-<br>len, weil es einmal zu kalt<br>und einmal zu warm ist | Verändern Sie die eingestellte Heizkurve (Seiten 24-26).<br>Eine Veränderung der Heizkurve ist nicht sinnvoll falls Ihre Anlage<br>einen Raumfühler (bzw. Raumstation) und einen Aussenfühler be-<br>sitzt. Die Heizkurve wird dann automatisch richtig eingestellt. Evtl.<br>Fachmann zu Rate ziehen. |  |  |  |
| Ich bin heute für mehre-<br>re Stunden tagsüber ab-<br>wesend                                                                       | Betriebsart mit $\bigcirc$ auf $\clubsuit$ "Abwesend bis" und Rückkehrzeit einstellen (Seiten 13-15).                                                                                                    |  |  |  |
| lch verreise für kurze<br>Zeit (z.B. 3 Tage)                                                                                        | Betriebsart mit auf "Urlaub bis" und Rückkehrdatum einstel-<br>len (Seiten 13-15).                                                                                                    |  |  |  |
| Ich verreise auf unbe-<br>stimmte Zeit                                                                                              | Betriebsart mit auf ("Reduziert" stellen.<br>Bei Rückkehr mit auf "Automatik" stellen<br>(Seiten 13,14,16).                                                                                                    |  |  |  |
| Mir ist im Sommer zu<br>kalt oder zu warm.                                                                                          | Am  À ist erkennbar, dass Ihre Sommerabschaltung aktiv ist. Wenn<br>Ihnen zu kalt ist, stellen Sie mit Betriebsart  auf ☆ "Heizen/<br>Kühlen" (Seiten 13,16,37).<br>Sollten Sie eine Wärmepumpenanlage mit Kühlfunktion besitzen,<br>stellen Sie mit der Taste  den Kühloffset auf höhere Werte.       |  |  |  |

## 4.4.4 Die Bedienungselemente des Reglers

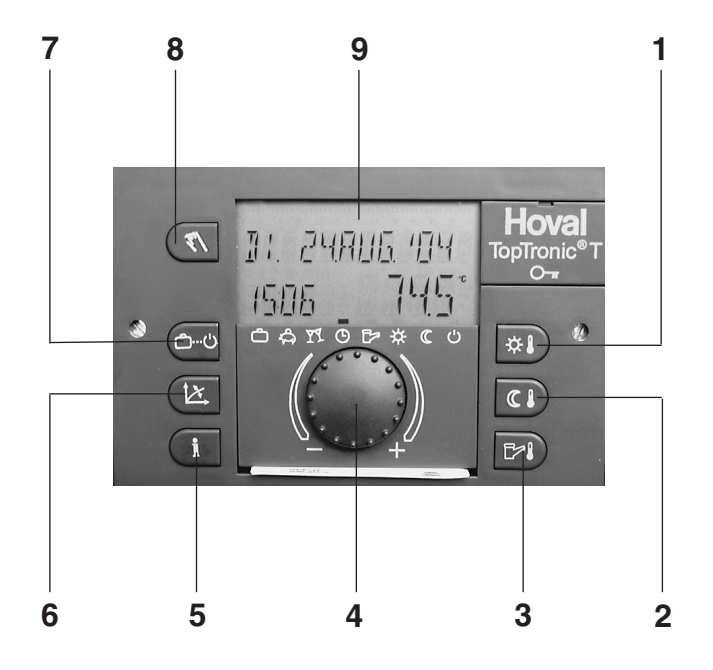

| Tast | e | Benennung                    | Funktion                                                                                                    |
|------|---|------------------------------|----------------------------------------------------------------------------------------------------|
| 1    | * | Tages-Raumtemperatur         | Einstellen der Tages-Raumtemperatur. Seiten 9-10                                                                                          |
| 2    |   | Abgesenkte<br>Raumtemperatur | Einstellen der Nacht-Raumtemperatur<br>(bzw. reduzierter Heiz-/ Kühlbetrieb). Seiten 11-12                                                |
| 3    |   | Warmwassertemperatur         | Warmwassertemperatur einstellen.Manuelle Warmwassernachladung.Seite 26-27                                                                 |
| 4    |   | Dreh-Drück-Knopf             | Einstellen der Werte durch Drehen. Bestätigen der Werte durch drücken. Auswählen von Funktionen durch drücken und drehen.                 |
| 5    | i | Informationstaste            | <ul> <li>Anzeige von Betriebsdaten am Display</li> <li>Zurück in die Grundanzeige ohne zu speichern.<br/>Zum Beispiel Seite 36</li> </ul> |
| 6    |   | Heizkurveneinstellung        | Einstellen der Heizkurve Seite 24-26                                                                                                    |

| Taste |             | Benennung     | g               | Funktion                                                                                                    |                                                                        |  |  |
|-------|-------------|---------------|-----------------|----------------------------------------------------------------------------------------------------|------------------------------------------------------------------------|--|--|
| 7     |             | Betriebsarter | nwahltaste      | Auswählen der Betriebsarten                                                                                                    |                                                                        |  |  |
|       |             | 🗂 Ur          | rlaub           | Ausschalten der Heizungsanlage während d (Frostschutz)                                                                                  | es Urlaubes<br>Seiten 13-15                                            |  |  |
|       |             | At            | owesend         | Heiz-/ Kühlbetrieb unterbrochen                                                                                                    | Seiten 13-15                                                           |  |  |
|       |             | ₹¶ Pa         | arty            | Heiz-/ Kühlbetrieb verlängert                                                                                                    | Seiten 13,15                                                           |  |  |
|       |             | 🕒 Al          | utomatik        | automatischer Heiz-/ Kühlbetrieb gemäss de<br>ten Schaltzeiten = normaler Betrieb                                                       | en eingestell-<br>Seiten 13,16                                         |  |  |
|       |             | টি Sc         | ommer           | nur Warmwasser; Heizung aus<br>(wird bei Anlagen mit Kühlung übersprunger                                                               | Seiten 13,16<br>ı)                                                     |  |  |
|       |             | ₩<br>-H       | eizen<br>Kuehl) | ständiger Heiz-/ Kühlbetrieb                                                                                                    | Seiten 13,16                                                           |  |  |
|       |             | ( Re          | eduziert        | ständiger, reduzierter Heiz-/ Kühlbetrieb S                                                                                             | eiten 13,14,16                                                         |  |  |
|       |             | 🖒 St          | tandby          | Anlage aus - Frostschutz aktiv S                                                                                                    | eiten 13,14,16                                                         |  |  |
| 8     | $\int du  $ | Handbo        | etrieb          | Nur für Fachmann.                                                                                                    |                                                                        |  |  |
| 9     | Anzeige     |               | eige            | In der Grundanzeige erscheinen Wochenta<br>Uhrzeit sowie die aktuelle Wärmeerzeugerte<br>eine andere Temperatur (anlagenabhängig).<br>1 | ng, Datum und<br>emperatur oder<br>6<br>7<br>n RS-T)<br>zw. des Uhren- |  |  |
|       |             |               |                 | <ul> <li>vvarmeerzeugertemperatur oder eine ande<br/>(anlagenabhängig).</li> </ul>                                                      | ere remperatur                                                         |  |  |

() Diese Einstellungen können Sie gegebenenfalls auch an einer Raum-

station vornehmen.

## 4.5 Die wichtigsten Einstellungen

4.5.1 Raumtemperatur für Heizbetrieb ändern "Gewünschte Raumtemperatur Tag einstellen"

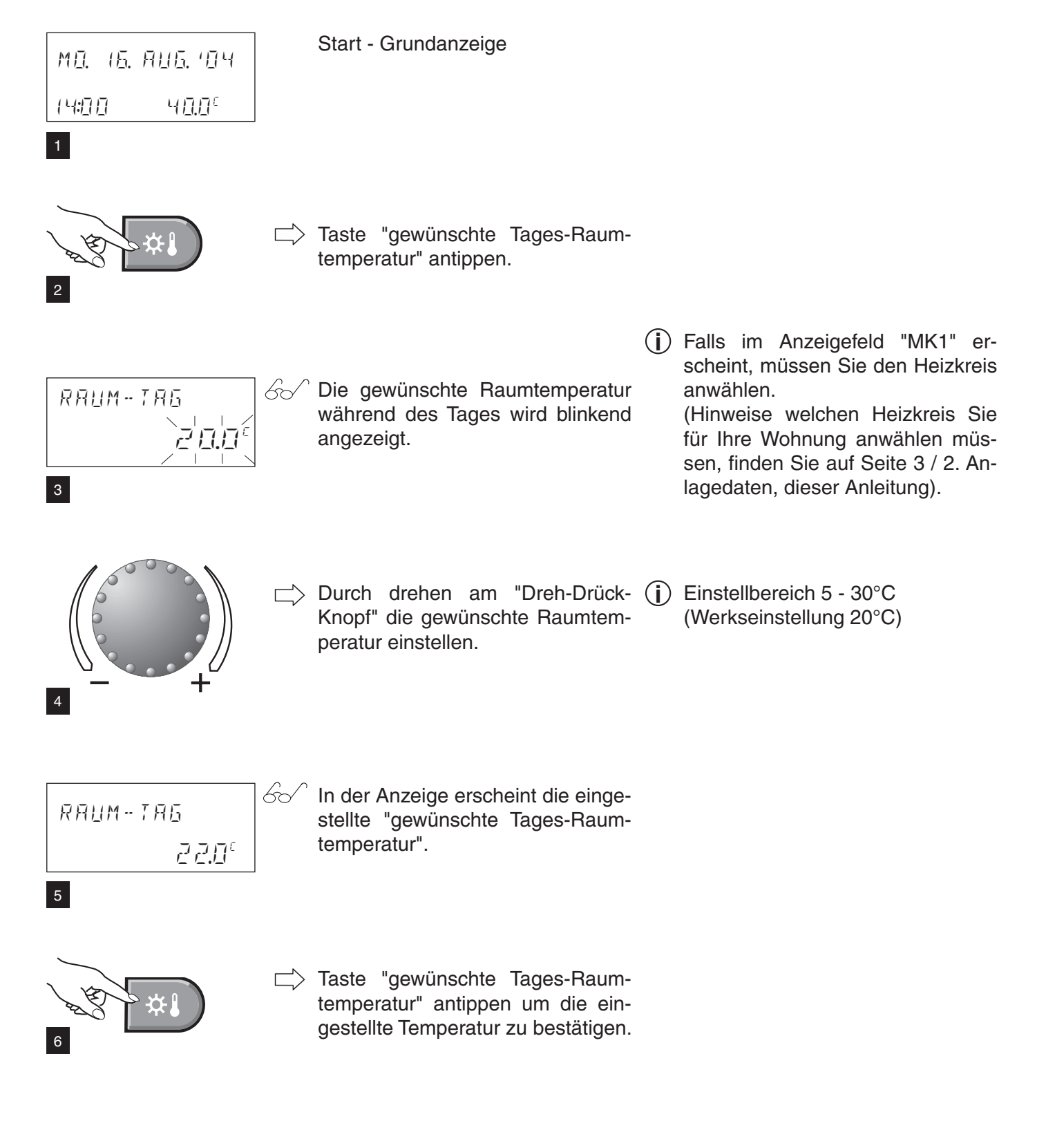

(i) Diese Einstellungen können Sie ge-4.5.2 Raumtemperatur für Kühlbetrieb ändern gebenenfalls auch an einer Raum-"korrigierte Raumtemperatur station vornehmen. im Kühlbetrieb einstellen" Start - Grundanzeige MO. 15. AUG. 104 14:777 4777 Taste "gewünschte Tages-Raumtemperatur" antippen. 2 (i) Falls im Anzeigefeld "MK1" erscheint, müssen Sie den Heiz-/ Kühlkreis anwählen. RAUM-TAS Der Heiz- bzw. Kühlkreis MK wird 61 (Hinweise welchen Heiz-/ Kühlkreis blinkend angezeigt. Sie für Ihre Wohnung anwählen 22.00 MK müssen, finden Sie auf Seite 3 / 2. Anlagedaten, dieser Anleitung). 3 Durch drehen am "Dreh-Drück-Knopf" erscheint "Kühl-Tag". 4 "Dreh-Drück-Knopf" antippen um die Einstellung zu bestätigen. 5 67 In der Anzeige erscheint blinkend КПЕНГ-ТАР (i) Einstellbereich ±20K der eingestellte "Korrekturwert". (Werkseinstellung 0.0<sup>K</sup>)  $(0.0^{\kappa} \triangleq \text{momentane Raumtemp.})$  $\Pi,\Pi^*$ MK Durch drehen am "Dreh-Drück-  $(i) + \Delta$  wärmer – ≙ kälter Knopf" die "korrigierte Raumtemperatur im Kühlbetrieb" einstellen.  $(z.B. -1.0^{k} = ca. 1^{\circ}C \text{ kälter})$ Taste "gewünschte Tages-Raumtemperatur" antippen um die eingestellte Temperatur zu bestätigen. 8

## 4.5.3 Gewünschte Absenktemperatur (Nacht) für Heizbetrieb einstellen

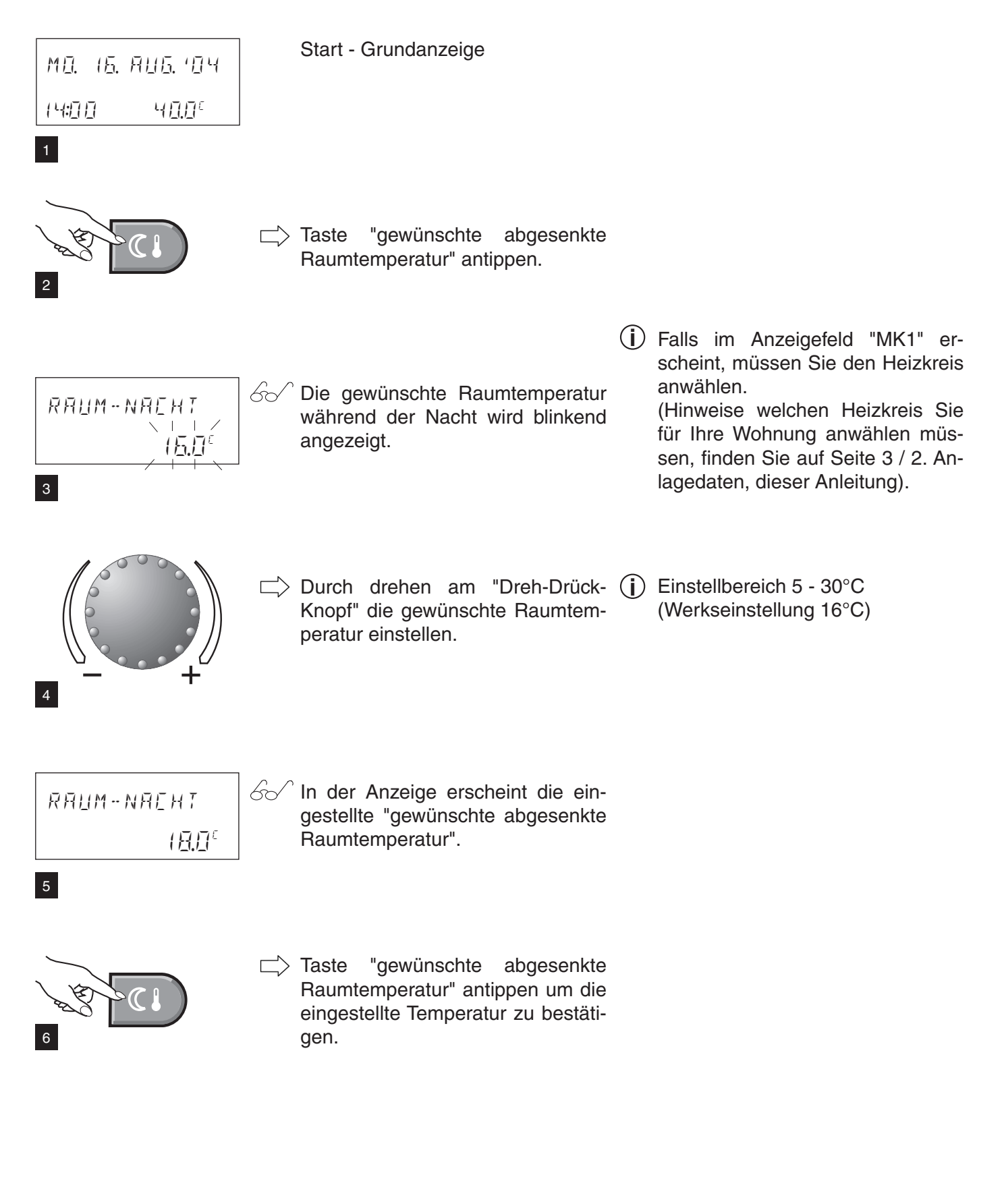

## 4.5.4 Gewünschte Absenktemperatur (Nacht) für Kühlbetrieb einstellen

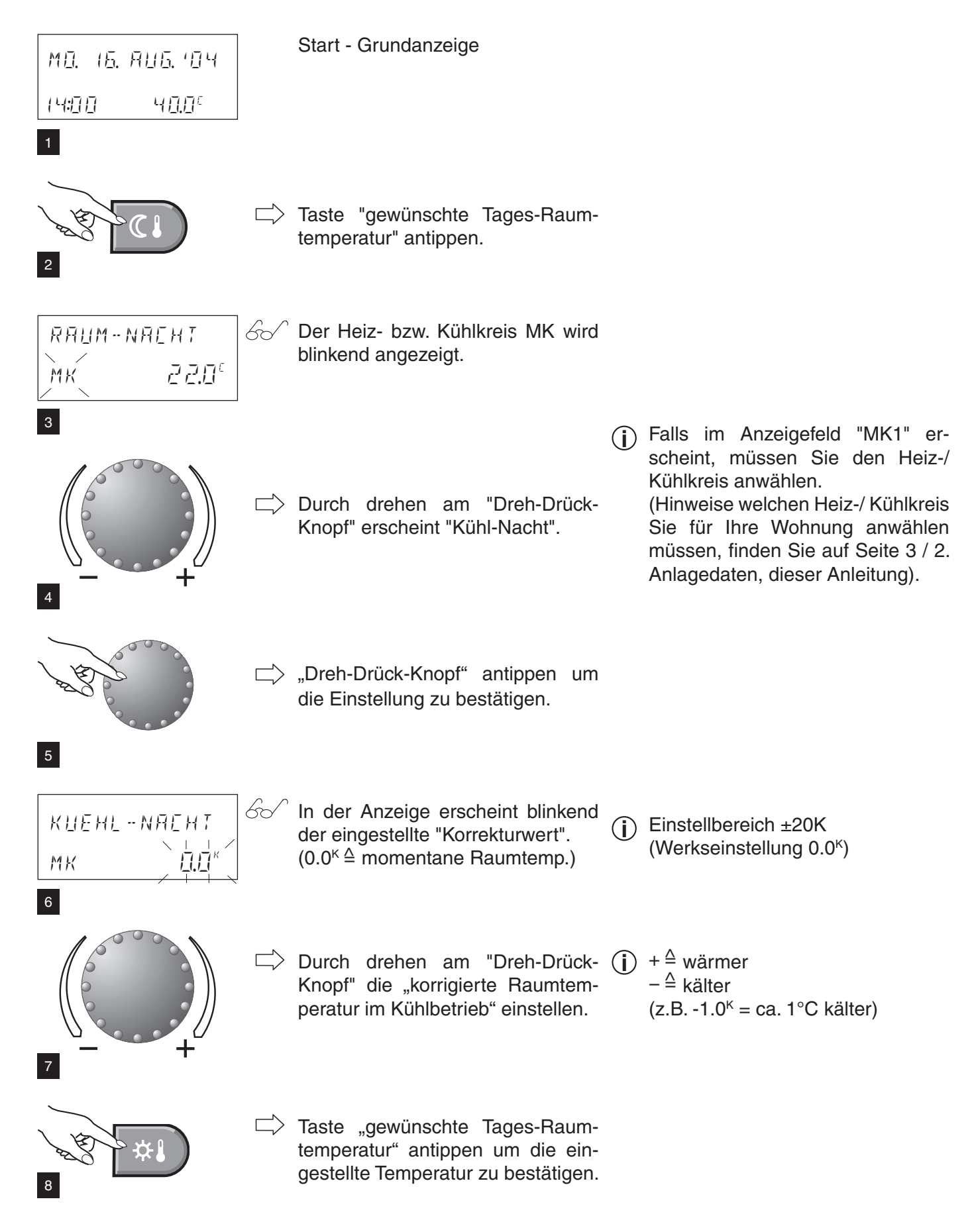

### 4.6 Betriebsarten

4.6.1 Funktion der Betriebsarten

| Betriebsart            |           | Funktion                                                                                                    | Anlass                                                                                                    |
|------------------------|-----------|----------------------------------------------------------------------------------------------------|----------------------------------------------------------------------------------------------------|
| URLAUB                 |           | <ul> <li>Anlage im Urlaub aus.</li> <li>Raumtemperatur auf minimal (10°C).</li> <li>Wassererwärmer frostgesichert (5 °C).</li> </ul>                                                                                  | Sie verreisen für z.B. 1 Woche und Ihnen ist<br>der Zeitpunkt der Rückkehr bekannt.<br>Seiten 14-15                                                                                   |
|                        | (j)       | Ende Urlaub = Rückkehrdatum. Am Tag der Rüc<br>Einstellbereich: bis 250 Tage in die Zukunft.<br>Um vorzeitig auf Automatikbetrieb umzustellen -                                                                       | kkehr findet normaler Heiz-/ Kühlbetrieb statt!<br>"Betriebswahltaste" 🗔 3 Sek. drücken.                                                                                              |
| ABWESEND               |           | <ul> <li>Anlage AUS<br/>(kurzzeitige Unterbrechung des Heiz- bzw.<br/>Kühlbetriebs bis zur eingestellten Zeit).</li> <li>Raumtemperatur auf minimal (10°C).</li> <li>Wassererwärmer frostgesichert (5 °C).</li> </ul> | Sie fahren morgens weg und kommen abends zurück.<br>Seiten 14-15                                                                                                    |
|                        | (j)       | Einstellbereich: 0.5 - 24 h.<br>Um vorzeitig auf Automatikbetrieb umzustellen -                                                                                                    | "Betriebswahltaste" 💿 3 Sek. drücken.                                                                                                    |
| PARTY<br>ŸŸ            |           | <ul> <li>Heiz-/ Kühlbetrieb (Tages-Raumtemperatur)<br/>bis zur eingegebenen Tages/Nachtzeit ver-<br/>längern (sie wollen die Raumtemperatur<br/>nicht zur voreingestellten Zeit absenken).</li> </ul>                 | Sie haben abends Gäste.<br>Seite 15                                                                                                    |
|                        | (j)       | Einstellbereich: 0.5 - 24 h.<br>Um vorzeitig auf Automatikbetrieb umzustellen -                                                                                                    | "Betriebswahltaste" 💿 3 Sek. drücken.                                                                                                    |
| AUTOMATIK<br>©         |           | - Automatischer Regelbetrieb entsprechend<br>den im 1. Schaltzeitenprogramm eingege-<br>benen Zeiten (Heiz-/ Kühlbetrieb).                                                                                            | Sie wollen möglichst kostengünstig und ef-<br>fizient heizen bzw. kühlen.<br>Seite 16                                                                                                 |
|                        | <b>()</b> | Werkseinstellung:Heiz-/ Kühlbetrieb:06.00 - 22.0Reduzierter Heiz-/ Kühlbetrieb:Warmwasser:05.00 - 22.0                                                                                                    | 00 Uhr<br>00 Uhr<br>00 Uhr                                                                                                    |
| SOMMER                 |           | <ul> <li>Anlage AUS</li> <li>Zu den im Schaltzeitenprogramm eingegebenen Zeiten wird das Warmwasser erzeugt (zum Duschen usw.)</li> <li>Frostschutz aktiviert.</li> </ul>                                             | Die Aussentemperaturen sind so hoch, dass<br>die Räume nicht beheizt werden müssen.<br>Seite 16                                                                                       |
|                        | <b>()</b> | Werkseinstellung Warmwasser: 05.00 - 22.00<br>Betriebsart "Sommer" kann nicht angewählt we<br>(bzw. ein Kühlkreis aktiviert wurde).                                                                                   | Jhr<br>erden, wenn jeder Kreis separat eingestellt wird                                                                                                    |
| HEIZEN<br>(-KÜHL)<br>☆ |           | <ul> <li>Raumtemperatur wird in der Nacht nicht abgesenkt.</li> <li>Die Räume werden ständig auf die eingestellte "Tages-Raumtemperatur" sigehalten.</li> <li>Warmwasserbetrieb gemäss Schaltprogramm.</li> </ul>     | Sie möchten in der Nacht auch besonders<br>warme Räume.<br>Seite 16                                                                                                    |
| REDUZIERT              |           | <ul> <li>Die Räume werden ständig auf die "ge-<br/>wünschte abgesenkte Raumtemperatur"</li> <li>gehalten.</li> <li>Ständiger reduzierter Heiz-/ Kühlbetrieb.</li> </ul>                                               | Sie verreisen für unbestimmte Zeit.<br>Seiten 14,16                                                                                                    |
| STANDBY                |           | <ul> <li>Anlage AUS.</li> <li>Frostschutz aktiv.</li> <li>Kein Warmwasserbetrieb.</li> </ul>                                                                                                    | Sie verreisen im Frühjahr oder Herbst für<br>unbestimmte Zeit. Bei Ihrer Rückkehr dürfen<br>die Räume kalt sein. Sie benötigen bei Ihrer<br>Rückkehr kein warmes Wasser. Seiten 14,16 |

4.6.2 Welche Betriebsarten für Urlaub und Abwesenheit?

Je nachdem wie lange Sie abwesend sind und welche Komfortansprüche Sie haben, sind unterschiedliche Betriebsarten geeignet den Heiz- bzw. Kühlbetrieb zu unterbrechen bzw. zu reduzieren. Sie sparen jedenfalls viel Energie und damit auch Geld, wenn während Ihrer Abwesenheit die Räume nicht geheizt oder reduziert geheizt werden.

Die nachfolgende Tabelle soll Ihnen einen Anhaltspunkt geben, wann welche Betriebsart einzustellen ist:

| Anlass                                                                                                    | Betriebsart                                                   | Funktion                                                                                                    |
|----------------------------------------------------------------------------------------------------|---------------------------------------------------------------|----------------------------------------------------------------------------------------------------|
| Sie verreisen für z.B. 1 Woche<br>und Ihnen ist der Zeitpunkt der<br>Rückkehr bekannt.                                                            | "URLAUB BIS"                                                  | <ul> <li>Heizungsanlage AUS / Kühl-<br/>funktion deaktiviert / Wasserer-<br/>wärmer frostgesichert (5°C)</li> <li>Raumtemperatur auf minimal<br/>(10°C)</li> <li>Einstellbereich:</li> <li>vom aktuellen Datum bis 250</li> <li>Tage (Zukunft)!</li> <li>Ende Urlaub = Rückkehrdatum.</li> <li>Am Tag der Rückkehr findet nor-<br/>maler Heiz-/ Kühlbetrieb statt!</li> <li>Vorzeitige Rückkehr:</li> <li>3 sec. "drücken", dann erfolgt<br/>Rücksprung in "AUTOMATIK"<br/>(Siehe Seiten 13,15).</li> </ul> |
| Sie fahren morgens weg und kommen spät abends zurück.                                                                                             | "ABWESEND BIS"<br>A<br>Heiz-/ Kühlbetrieb<br>unterbrochen     | Kurzzeitige Unterbrechung des<br>Heiz-/ Kühlbetriebs bis zur einge-<br>stellten Zeit.<br>Einstellbereich: 0.5 - 24h<br>(siehe Seiten 13,15)                                                                                                    |
| Sie verreisen für unbestimmte<br>Zeit und Ihnen genügt wenn<br>bei Ihrer Rückkehr die einge-<br>stellte Absenktemperatur im<br>Wohnraum herrscht. | "REDUZIERT"<br>(<br>Ständig reduzierter<br>Heiz-/ Kühlbetrieb | Ständig reduzierter Heiz- bzw.<br>Kühlbetrieb und Warmwasser<br>(abgesenkt siehe Seiten 13,16)<br>rund um die Uhr.                                                                                                    |
| Sie verreisen im Frühjahr oder<br>Herbst für unbestimmte Zeit<br>und die Wohnung darf evtl.<br>kühl sein, wenn Sie zurück<br>kommen.              | "STANDBY"<br>Anlage aus -<br>Frostschutz aktiv                | Frostgesicherte Abschaltung der<br>gesamten Heizungsanlage. Was-<br>sererwärmer frostgesichert!<br>(Siehe Seiten 13,16)                                                                                                    |

Detaillierte Beschreibung für die Einstellung der Betriebsarten siehe nächste Seite.

Durch 3 sec. "drücken" der Taste os können Sie jederzeit zur "AUTOMATIK" Funktion (normaler Heiz- bzw. Kühlbetrieb) zurückkehren.

4.6.3 Betriebsart verändern - für "URLAUB BIS", "ABWESEND BIS" und "PARTY BIS" Vorgangsweise zum aktivieren der Betriebsarten "URLAUB BIS" oder "ABWESEND BIS" oder "PARTY BIS".

| 1<br>BETRIEBSART                                                             | 60 | Taste "Betriebsartenwahl" antip-<br>pen.<br>In der Anzeige erscheint kurzfristig<br>der Hinweis "BETRIEBSART".            | (j)        | Falls im Anzeigefeld "MK1" er-<br>scheint, müssen Sie den Heiz-/<br>Kühlkreis anwählen.<br>(Hinweise welchen Heiz-/ Kühlkreis<br>Sie für Ihre Wohnung anwählen<br>müssen, finden Sie auf Seite 3 / 2.<br>Anlagedaten, dieser Anleitung).                                    |
|------------------------------------------------------------------------------|----|----------------------------------------------------------------------------------------------------|------------|----------------------------------------------------------------------------------------------------|
| а<br>3<br>С<br>1<br>1<br>1<br>1<br>1<br>1<br>1<br>1<br>1<br>1<br>1<br>1<br>1 | 60 | Anschliessend wird die momen-<br>tane aktive Betriebsart blinkend<br>angezeigt.                                           | <b>(i)</b> | Ein schwarzes Rechteck im un-<br>teren Bereich der Anzeige zeigt auf<br>das entsprechende Symbol!                                                                                                    |
|                                                                              |    | Durch drehen am "Dreh-Drück-<br>Knopf" die gewünschte Betriebsart<br>einstellen:                                          | <b>()</b>  | "URLAUB BIS",<br>"ABWESEND BIS"<br>oder "PARTY BIS".                                                                                                    |
| LIRLAUN N: 5<br>                                                             | 60 | Die angewählte Betriebsart (z.B.<br>"URLAUB BIS") wird blinkend in<br>der Anzeige dargestellt.                            |            |                                                                                                    |
| A HER DO                                                                     |    | "Dreh-Drück-Knopf" antippen um die gewählte Betriebsart zu bestä-<br>tigen.                                               |            |                                                                                                    |
|                                                                              | 60 | In der Anzeige blinkt das heutige<br>Datum ("URLAUB BIS") oder die<br>momentane Uhrzeit ("ABWESEND<br>BIS", "PARTY BIS"). |            |                                                                                                    |
| 7                                                                            |    | "Dreh-Drück-Knopf" drehen und anwählen:                                                                                   | (j)        | <ul> <li>bei "URLAUB BIS" das Datum<br/>der Rückkehr aus dem Urlaub.</li> <li>bei "ABWESEND BIS" die Uhr-<br/>zeit der Rückkehr (innerhalb von<br/>max. 24 Stunden).</li> <li>bei "PARTY BIS" die Uhrzeit an<br/>der die Party voraussichtlich en-<br/>den wird.</li> </ul> |
| 9                                                                            |    | "Dreh-Drück-Knopf" antippen um<br>die Einstellung zu bestätigen.                                                          |            |                                                                                                    |

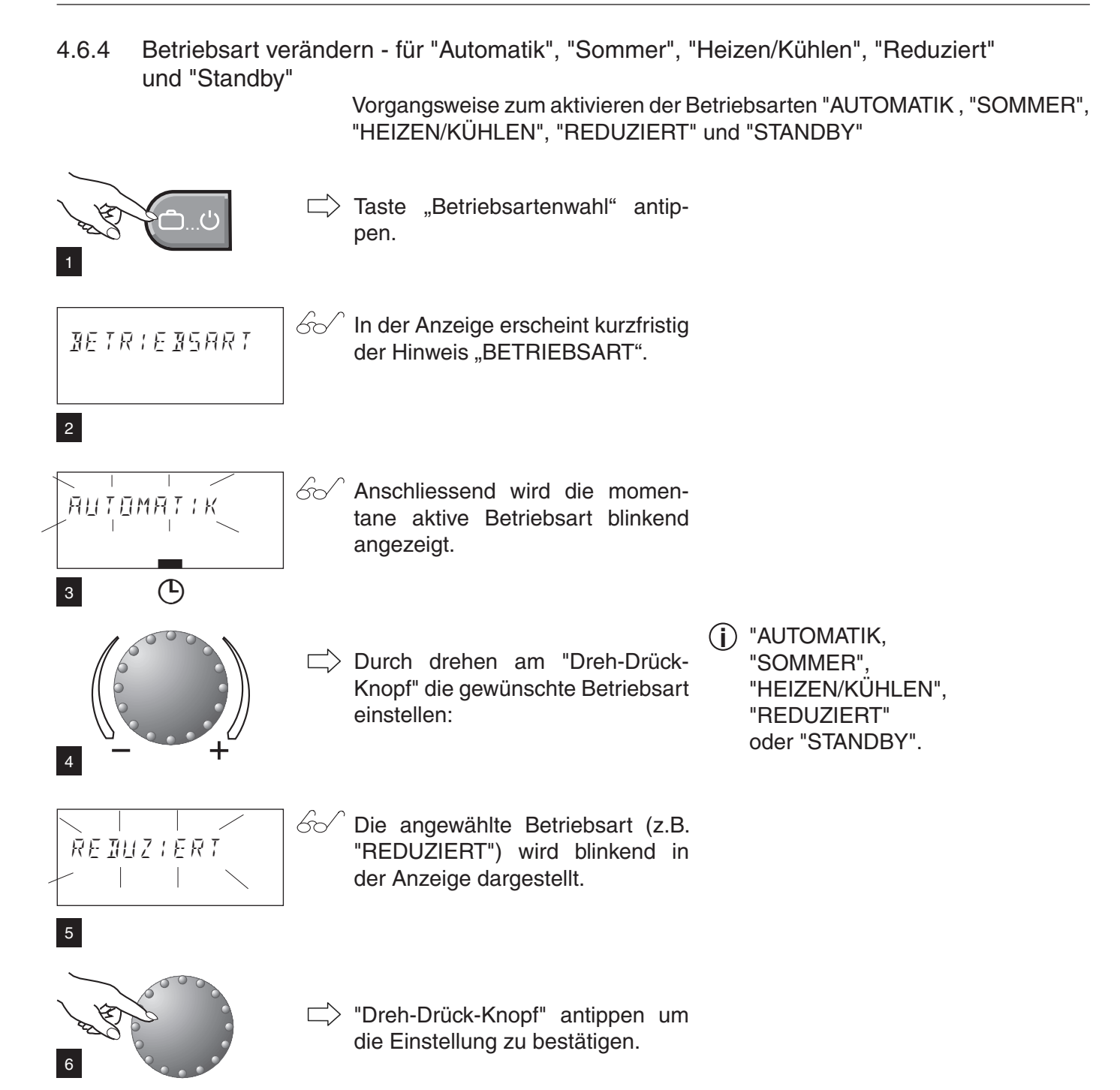

## 4.7 Schaltzeiten (Heiz- und Kühlbetrieb)

- (i) Mit dieser Funktion können Sie individuelle Schaltzeitenprogramme für den Heiz-/ Kühl- und Warmwasserbetrieb erstellen.
- (i) Die vom Hersteller voreingestellten Schaltzeiten werden überschrieben. Sie können die Standardzeiten jedoch problemlos wieder herstellen (siehe Seiten 33-34).
- (i) Pro Tag sind maximal 3 Schaltzeiten möglich.
- (i) Die Schaltzeiten sind nur aktiv, wenn Sie die "AUTOMATIK" eingestellt haben.

#### 4.7.1 Standard Schaltzeiten

| Kreis                      | Tag   | Betrieb von - bis |
|----------------------------|-------|-------------------|
| Alle Kreise (DK,MK-1,MK-2) | Mo-So | 06.00 - 22.00     |
| Warmwasserkreis (WW)       | Mo-So | 05.00 - 22.00     |

## 4.7.2 Tabelle zum Eintragen von individuellen Schaltzeiten

| Schaltzeitenprogramm für Wohnung<br>(MK1) |          |     |          |     |          |     |  |
|-------------------------------------------|----------|-----|----------|-----|----------|-----|--|
| Tog                                       | Zyklus 1 |     | Zyklus 2 |     | Zyklus 3 |     |  |
| Tay                                       | von      | bis | von      | bis | von      | bis |  |
| Мо                                        |          |     |          |     |          |     |  |
| Di                                        |          |     |          |     |          |     |  |
| Mi                                        |          |     |          |     |          |     |  |
| Do                                        |          |     |          |     |          |     |  |
| Fr                                        |          |     |          |     |          |     |  |
| Sa                                        |          |     |          |     |          |     |  |
| So                                        |          |     |          |     |          |     |  |

| Schaltzeitenprogramm für Wohnung<br>(DK) |          |     |          |     |          |     |  |
|------------------------------------------|----------|-----|----------|-----|----------|-----|--|
| Tog                                      | Zyklus 1 |     | Zyklus 2 |     | Zyklus 3 |     |  |
| Tay                                      | von      | bis | von      | bis | von      | bis |  |
| Мо                                       |          |     |          |     |          |     |  |
| Di                                       |          |     |          |     |          |     |  |
| Mi                                       |          |     |          |     |          |     |  |
| Do                                       |          |     |          |     |          |     |  |
| Fr                                       |          |     |          |     |          |     |  |
| Sa                                       |          |     |          |     |          |     |  |
| So                                       |          |     |          |     |          |     |  |

| Schaltzeitenprogramm für Wohnung<br>(MK2) |          |     |          |  |          |     |
|-------------------------------------------|----------|-----|----------|--|----------|-----|
| Tog                                       | Zyklus 1 |     | Zyklus 2 |  | Zyklus 3 |     |
| Tay                                       | von      | bis | von bis  |  | von      | bis |
| Мо                                        |          |     |          |  |          |     |
| Di                                        |          |     |          |  |          |     |
| Mi                                        |          |     |          |  |          |     |
| Do                                        |          |     |          |  |          |     |
| Fr                                        |          |     |          |  |          |     |
| Sa                                        |          |     |          |  |          |     |
| So                                        |          |     |          |  |          |     |

| Schaltzeitenprogramm für Wassererwärmer (ww) |          |     |          |     |          |  |  |
|----------------------------------------------|----------|-----|----------|-----|----------|--|--|
| Tog                                          | Zyklus 1 |     | Zyklus 2 |     | Zyklus 3 |  |  |
| Tay                                          | von      | bis | von      | bis | von bis  |  |  |
| Мо                                           |          |     |          |     |          |  |  |
| Di                                           |          |     |          |     |          |  |  |
| Mi                                           |          |     |          |     |          |  |  |
| Do                                           |          |     |          |     |          |  |  |
| Fr                                           |          |     |          |     |          |  |  |
| Sa                                           |          |     |          |     |          |  |  |
| So                                           |          |     |          |     |          |  |  |

Weitere Standardprogramme können vom Installateur eingestellt bzw. zur programmierung freigegeben werden - oder worden sein

(P1-P3) siehe Seite 20.

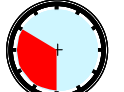

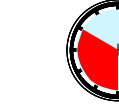

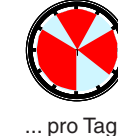

Maximal 3 Schalt-Zeiten/Tag sind möglich, z.B.:

... pro Tag 1 Zyklus!

... pro Tag ... pro Tag 2 Zyklen! 3 Zyklen!

### 4.7.3 Schaltzeiten verändern

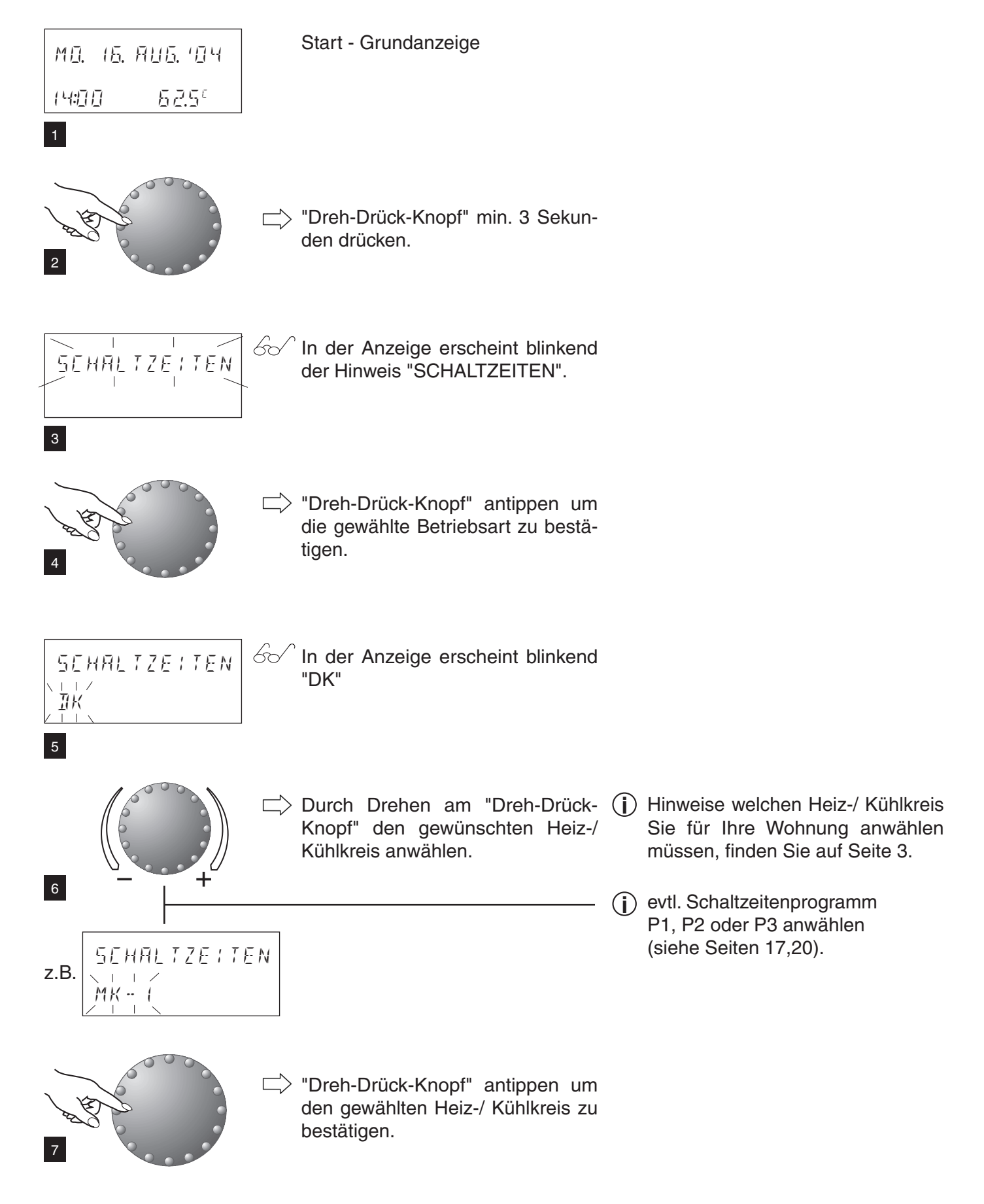

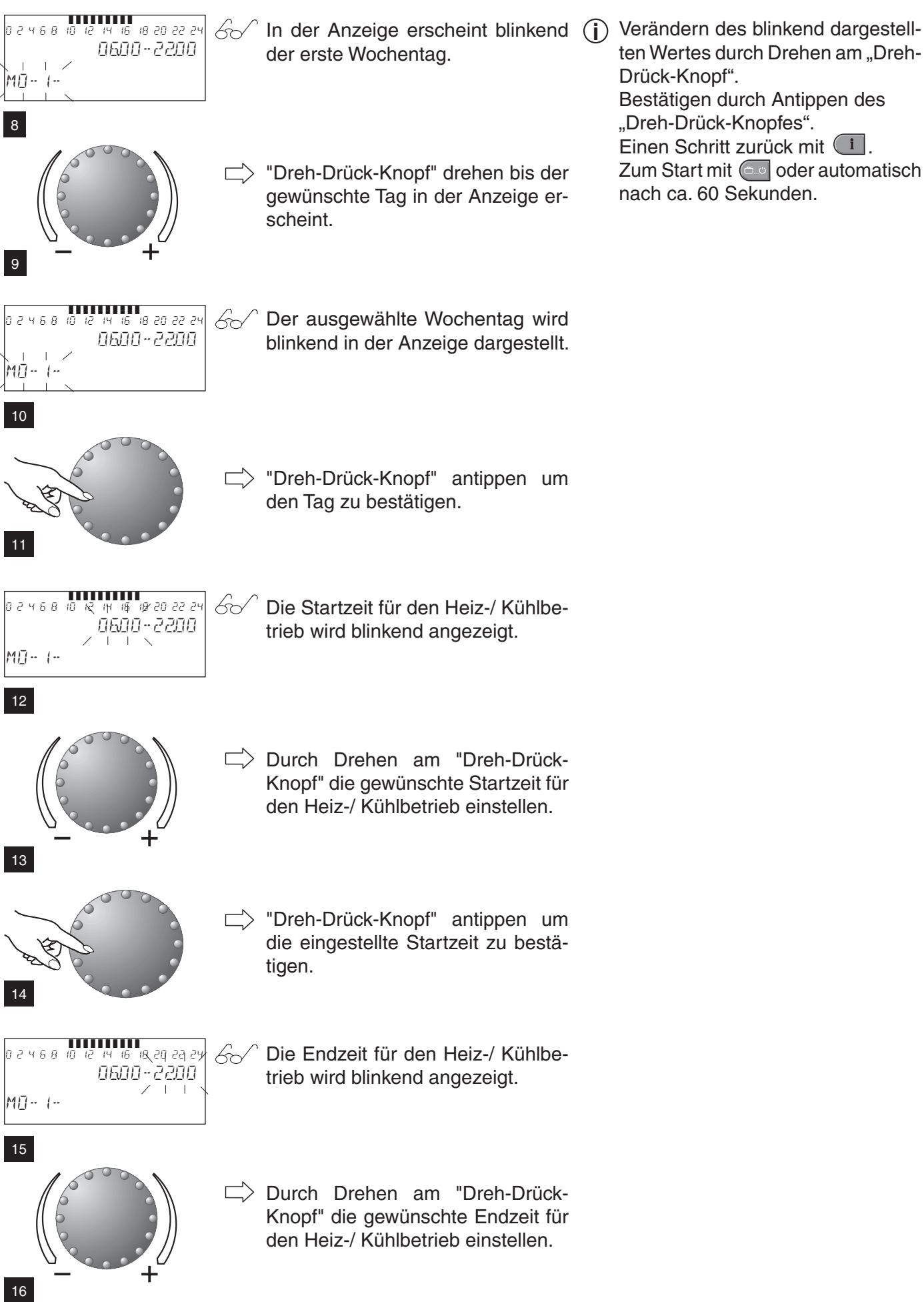

ten Wertes durch Drehen am "Dreh-Drück-Knopf". Bestätigen durch Antippen des "Dreh-Drück-Knopfes". Einen Schritt zurück mit 💷. Zum Start mit oder automatisch nach ca. 60 Sekunden.

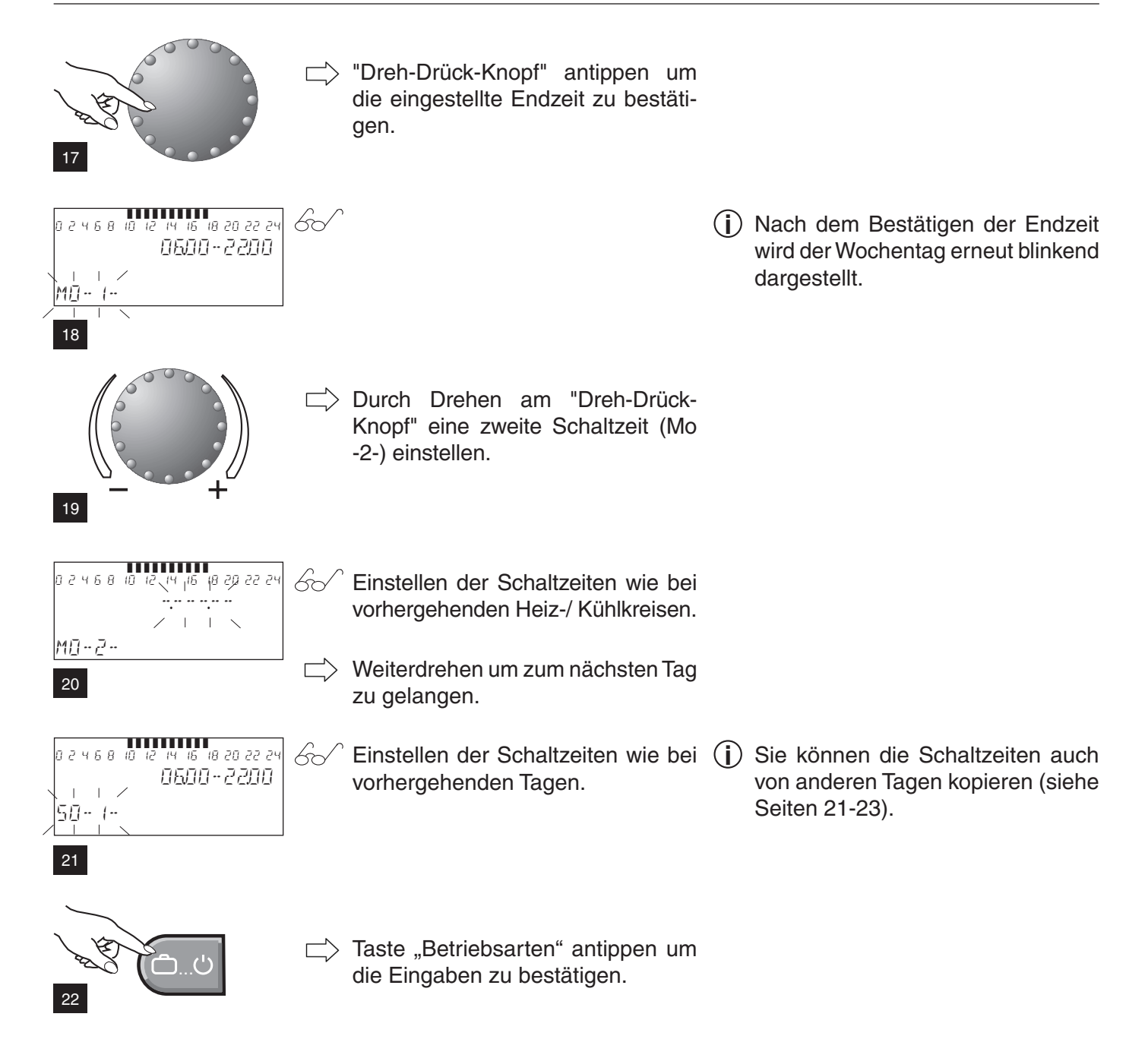

Falls P1 im Anzeigefeld erscheint, sind weitere Standardschaltzeitenprogramme bereits freigeschaltet. Falls nicht, können P2 und P3 durch den Heizungsfachmann freigeschaltet werden.

Werkseinstellung: Schaltzeitenprogramm P2

| Kreis                         | Тад   | Betrieb von             |
|-------------------------------|-------|-------------------------|
|                               | Mo-Do | 06.00-08.00 16.00-22.00 |
| Alle Kreise<br>(DK.MK-1.MK-2) | Fr    | 06.00-08.00 13.00-22.00 |
| (,                            | Sa-So | 07.00-23.00             |
|                               | Mo-Do | 05.00-08.00 15.30-22.00 |
| Warmwasserkreis               | Fr    | 05.00-08.00 12.30-22.00 |
| ()                            | Sa-So | 06.00-23.00             |

Werkseinstellung: Schaltzeitenprogramm P3

| Kreis           | Тад   | Betrieb von |  |  |
|-----------------|-------|-------------|--|--|
| Alle Kreise     | Mo-Fr | 07.00-18.00 |  |  |
| (DK,MK-1,MK-2)  | Sa-So | reduziert   |  |  |
| Warmwasserkreis | Mo-Fr | 06.00-18.00 |  |  |
| (WW)            | Sa-So | reduziert   |  |  |

### 4.7.4 Kopieren von Schaltzeiten

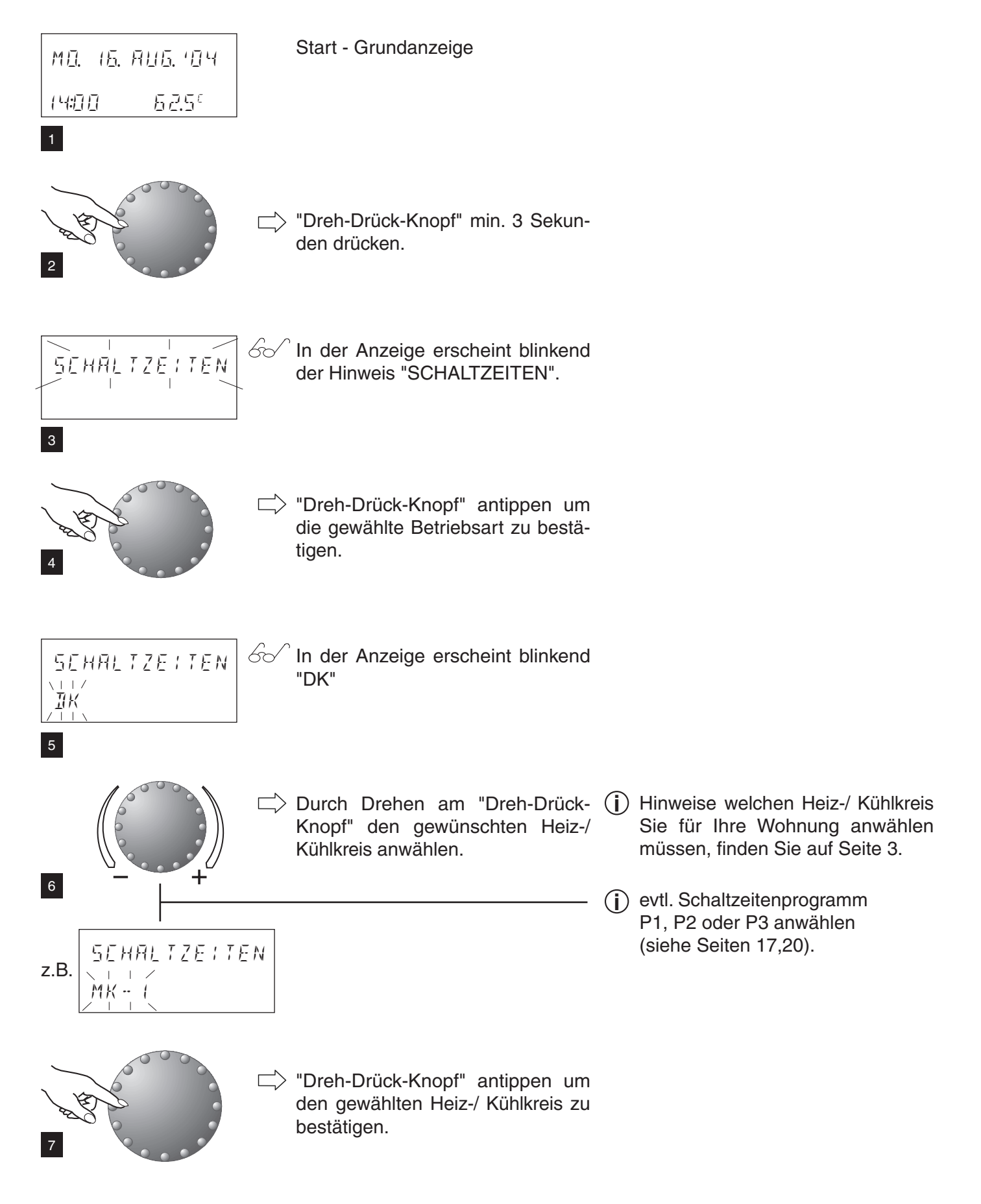

## Steuerung der Heizung

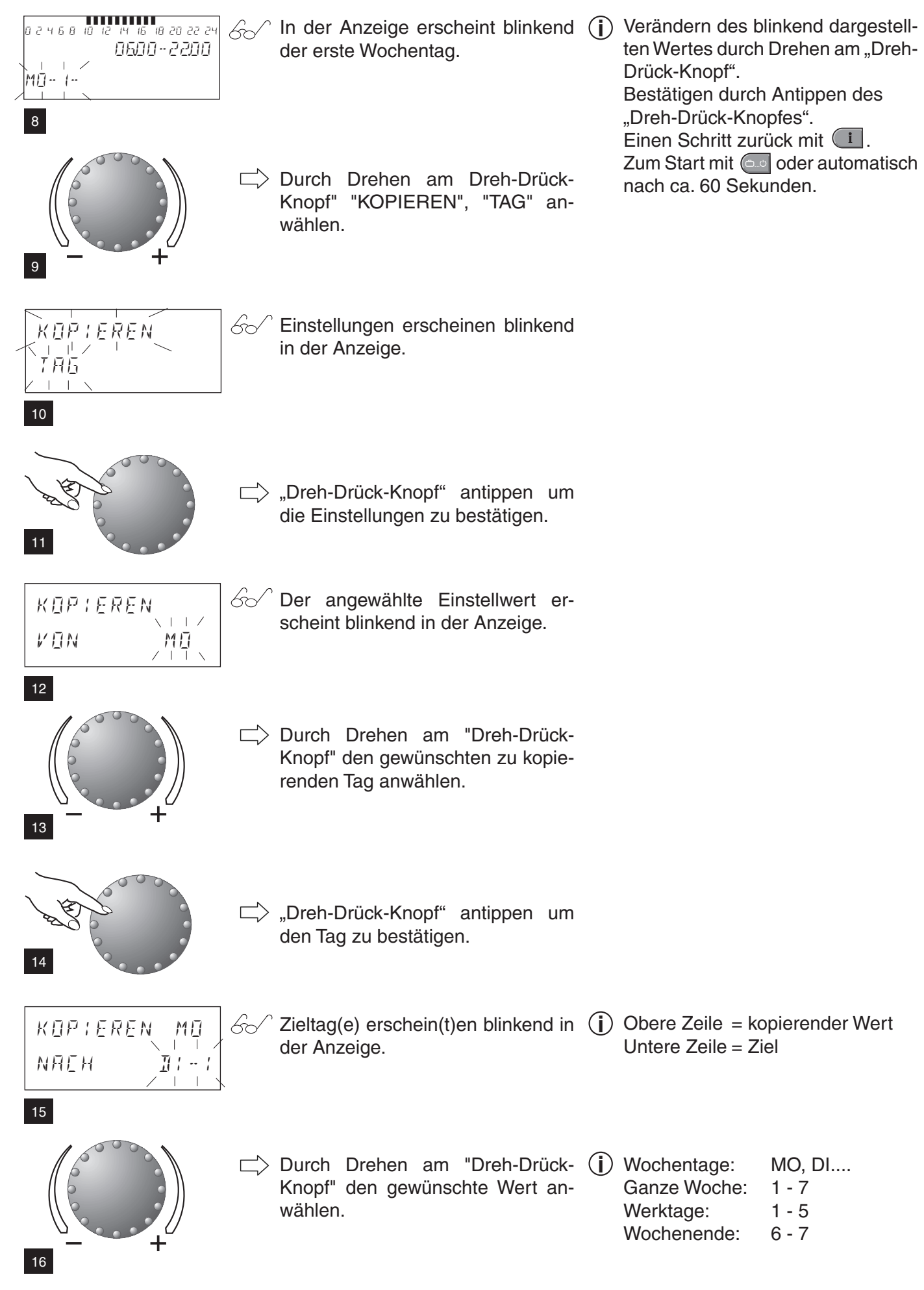

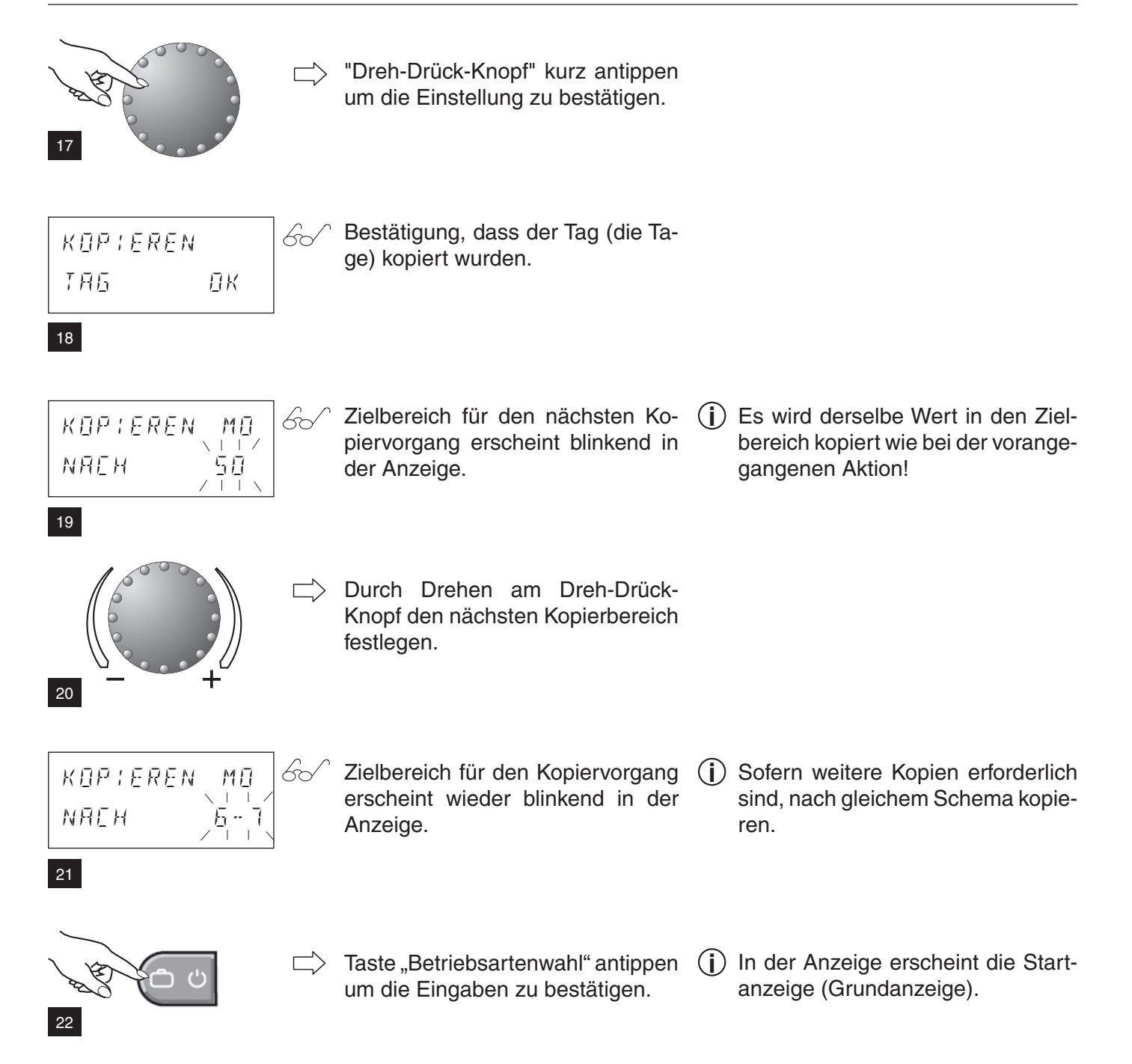

### 4.8 Heizkurve

- 4.8.1 Heizkurve (Heizkennlinie)
  - (j) Die Heizkurve beschreibt die Vorlauftemperatur einer Heizung in Abhängigkeit von der Aussentemperatur.

Die Voreinstellung der Heizkurve wird durch den Installateur durchgeführt \*.

- (i) Kurzfristige Änderungen der Raumtemperatur über die "Tages-Raumtemperatur" bzw. "Absenktemperatur" einstellen.
- Die Einstellungen der Heizkennlinie sollen nur dann geändert werden, wenn die Raumtemperatur über einen längeren Zeitraum in der Heizperiode nicht ordnungsgemäss erreicht wird.

Empfohlene Einstellungen: Fussbodenheizung: 0,3 bis 0,8 Radiatorenheizung: 0,8 bis 2,0

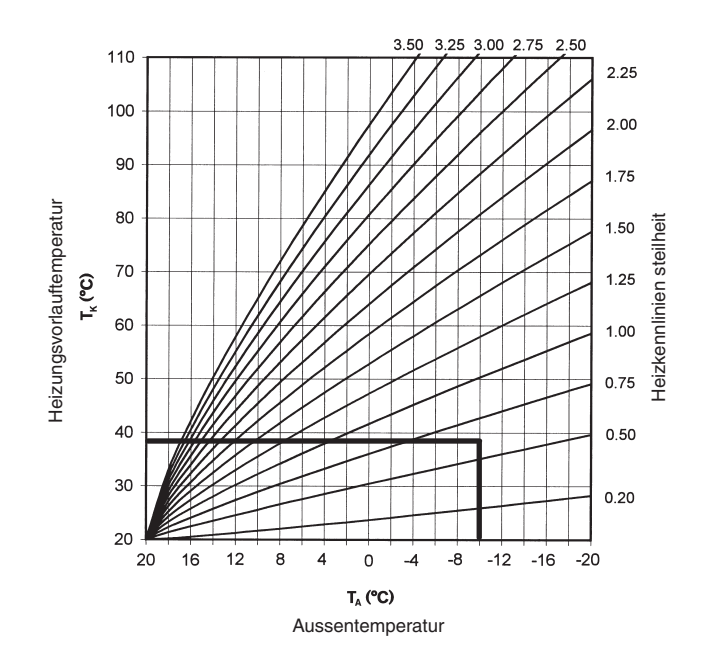

Beispiel:

Sie haben eine Heizkennliniensteilheit von 0,6 eingestellt. Daraus ergibt sich bei einer Aussentemperatur von -10°C eine Vorlauftemperatur von ca. 38°C sofern die gewünschte 20°C beträgt.

\* Info :

Die Heizkurve für den direkten Kreis steht standardmässig auf AUS. Durch einstellen eines Wertes wird automatisch der direkte Heizkreis aktiviert.

### 4.8.2 Heizkurve (Heizkennlinie) verändern

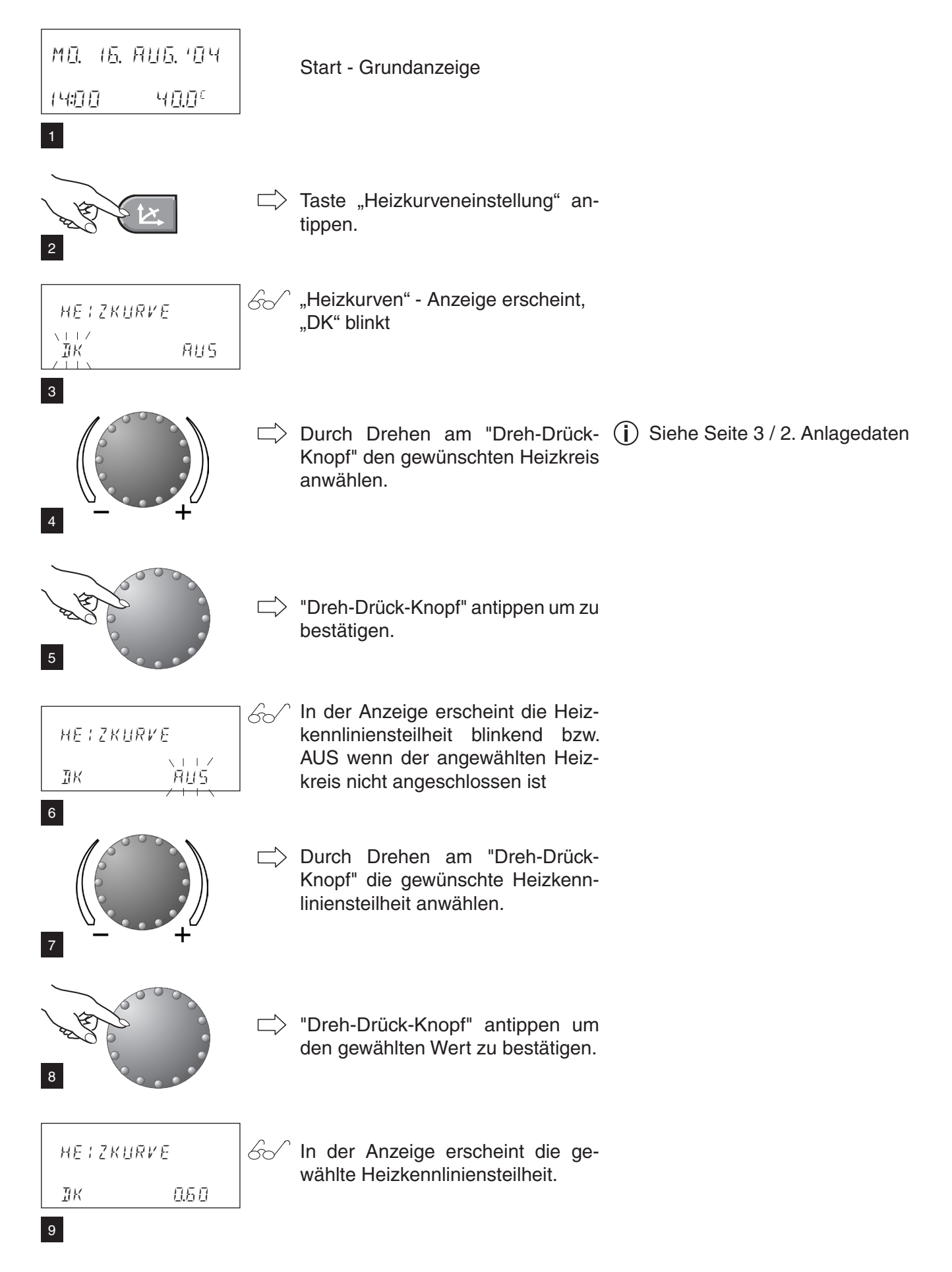

## Steuerung der Heizung

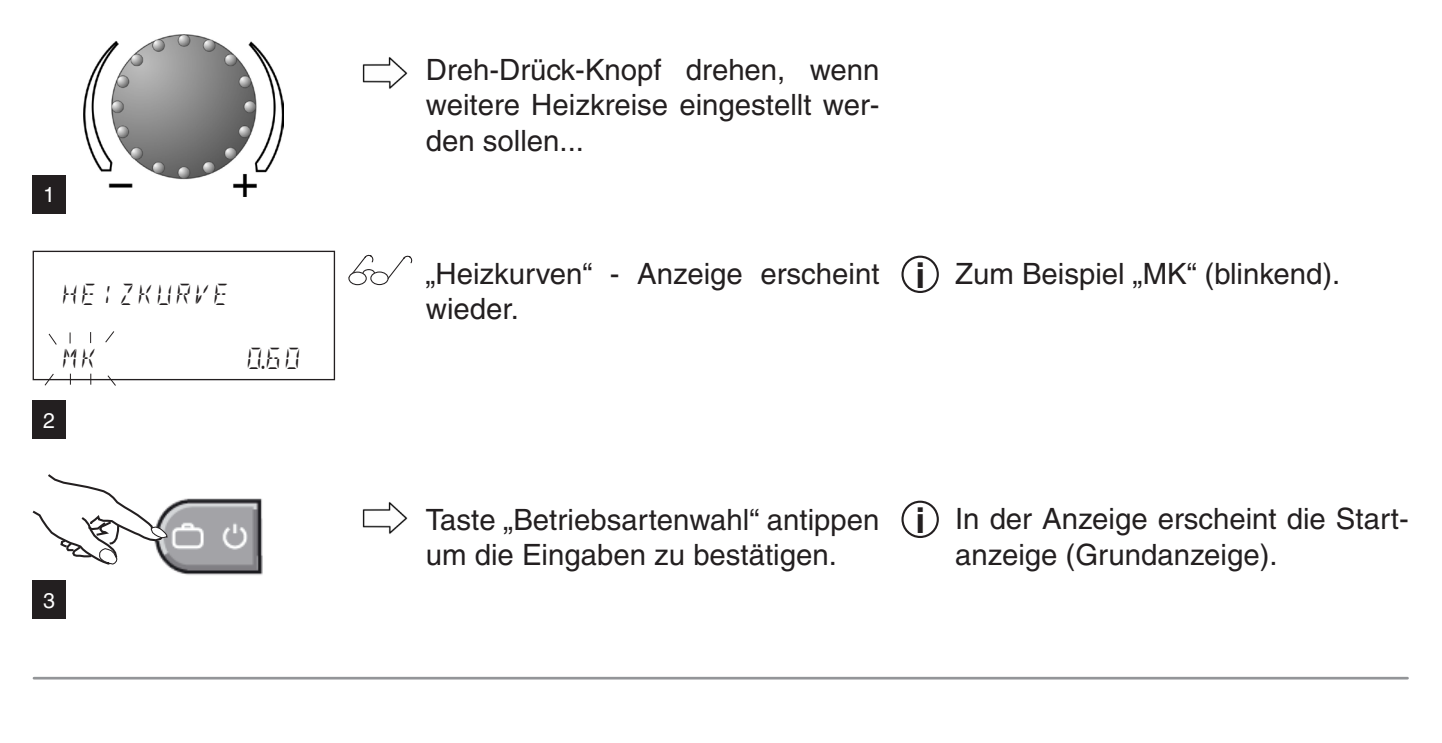

### 4.8.3 Kühlkennlinie

(i) Die Kühlkennlinie ist fix hinterlegt und kann nur vom Fachmann angepasst werden.

### 4.9 Warmwasser

4.9.1 Warmwassertemperatur einstellen

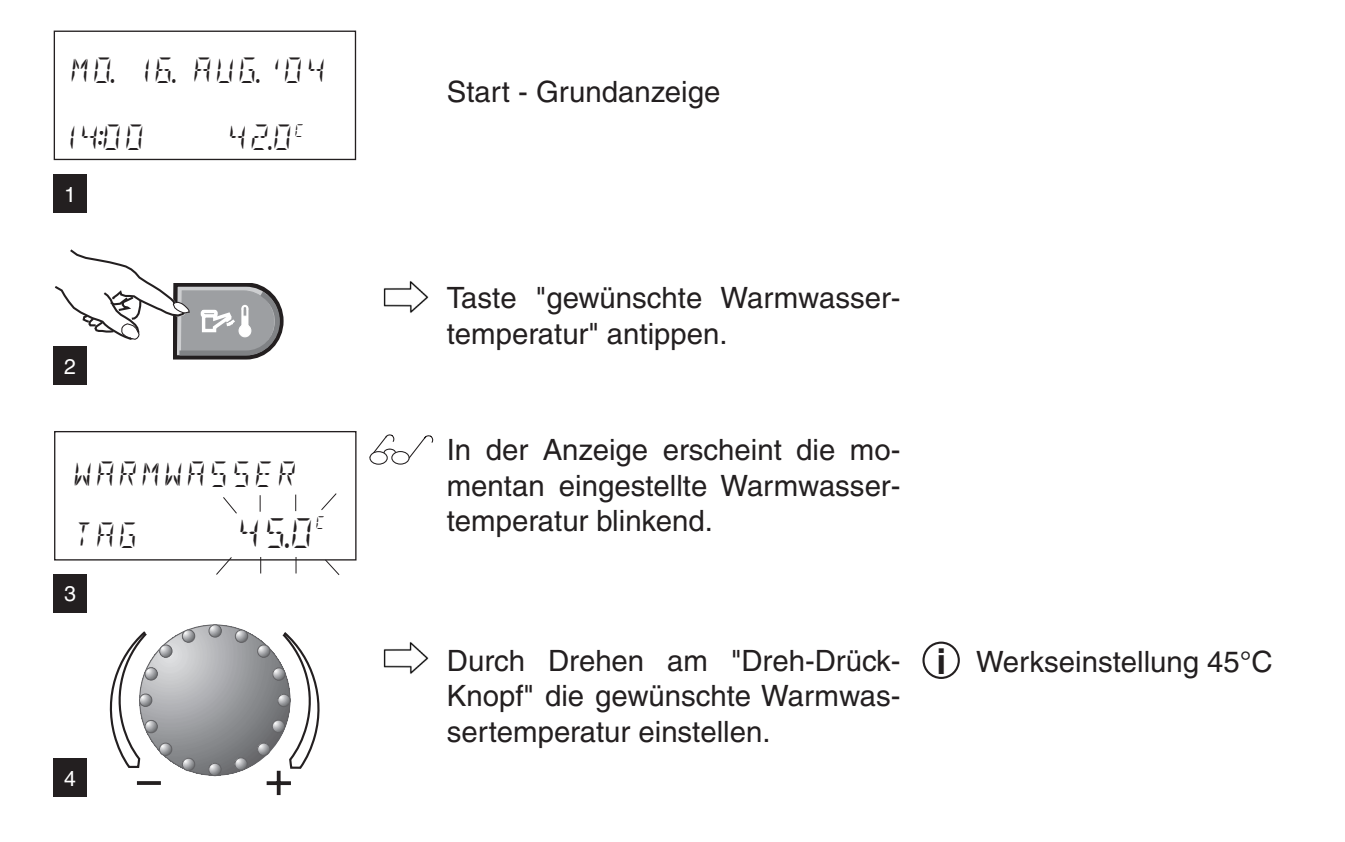

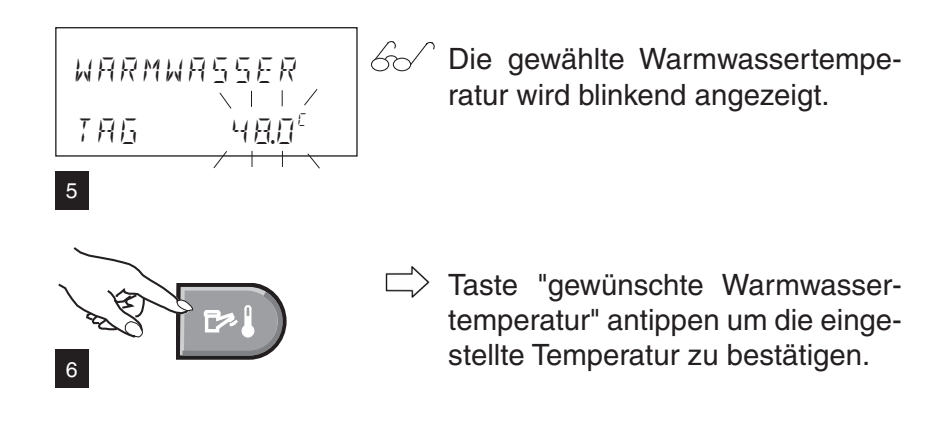

## 4.9.2 Manuelle Warmwassernachladung

Für erhöhten Warmwasserbedarf kann der Wassererwärmer kurzfristig zusätzlich aufgeheizt werden. Der Wassererwärmer wird entsprechend der eingestellter Warmwasser-Tag-temperatur einmalig nachgeladen.

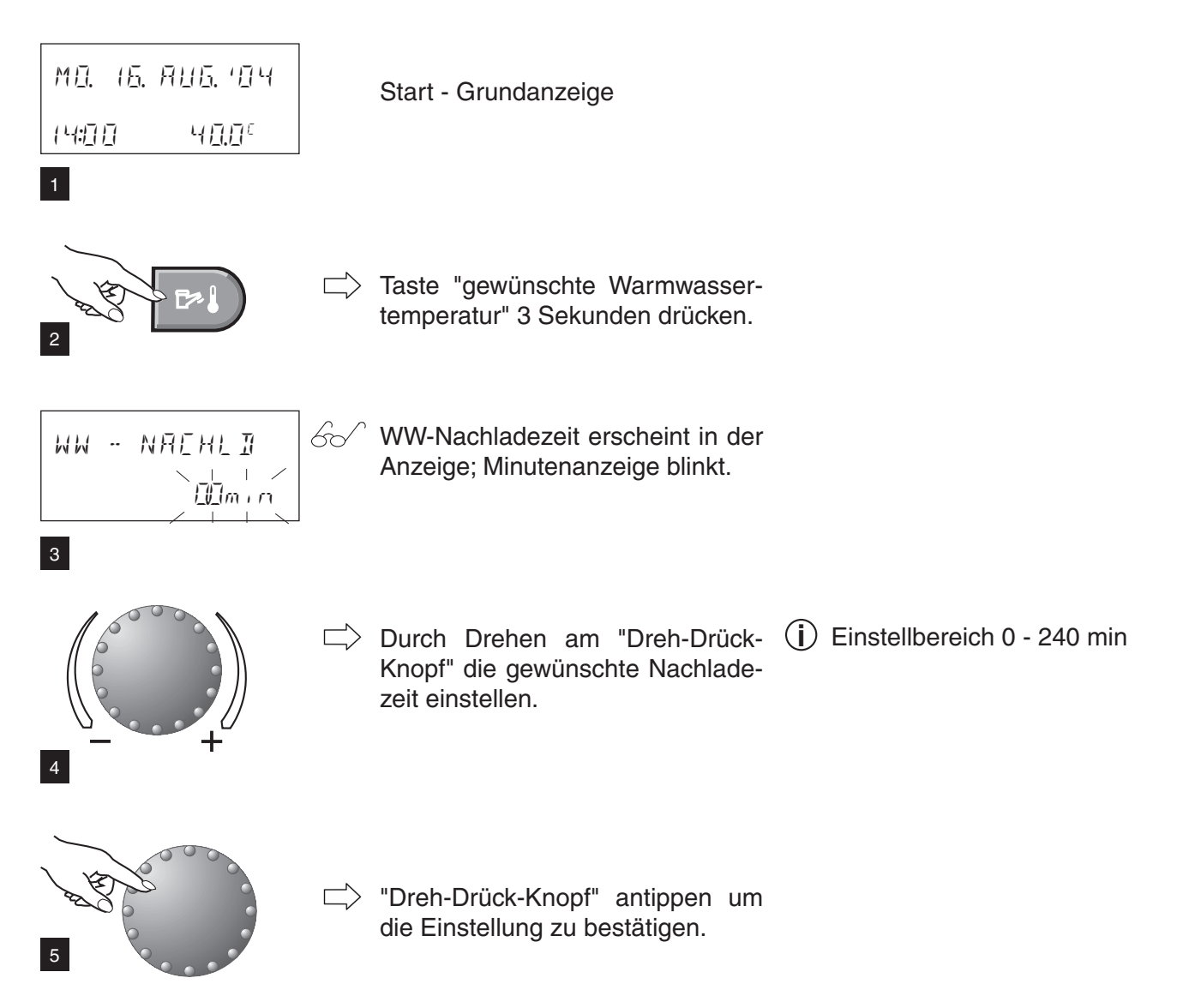

## 4.9.3 Warmwasser-Spartemperatur (Abgesenkte Temperatur)

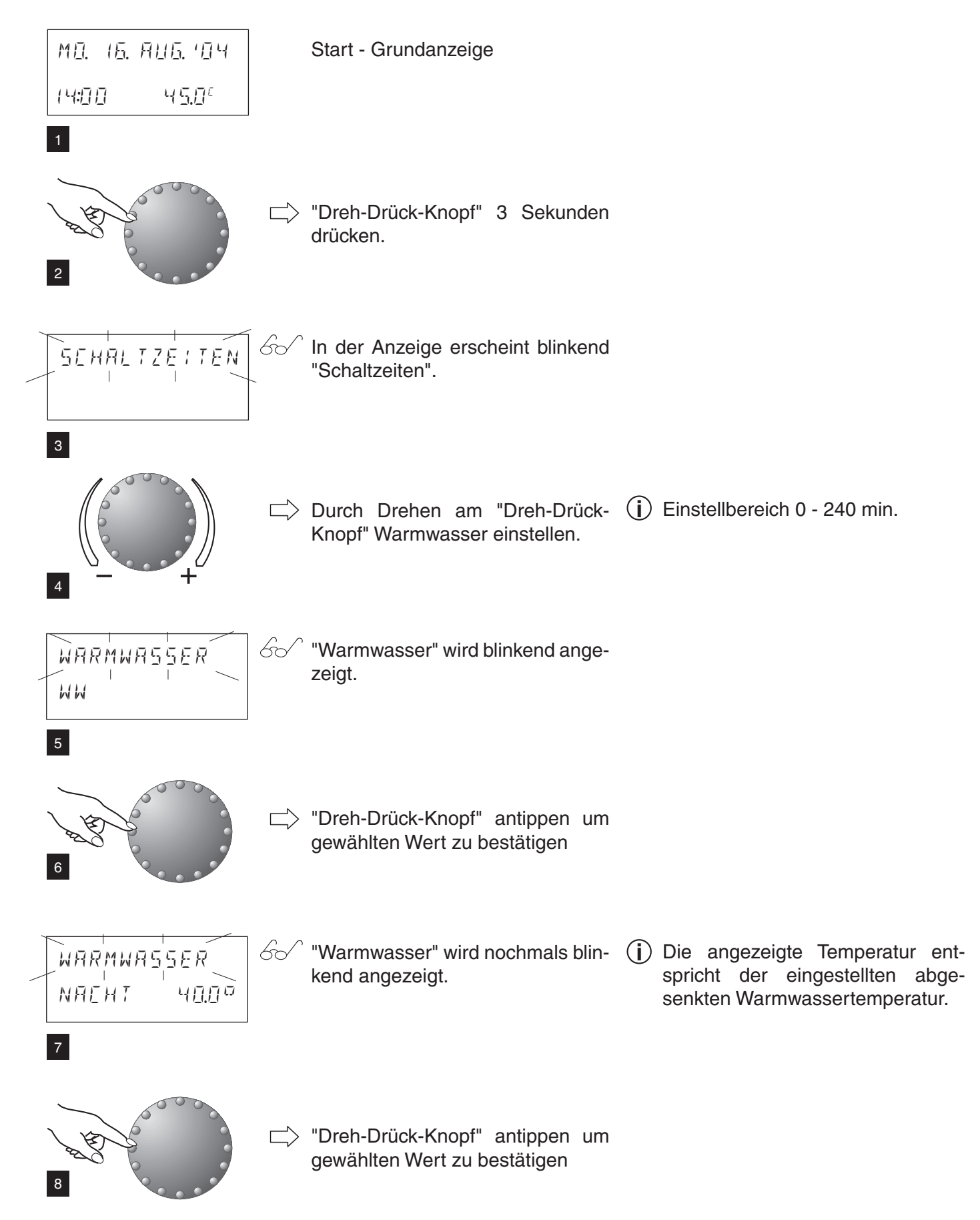

12

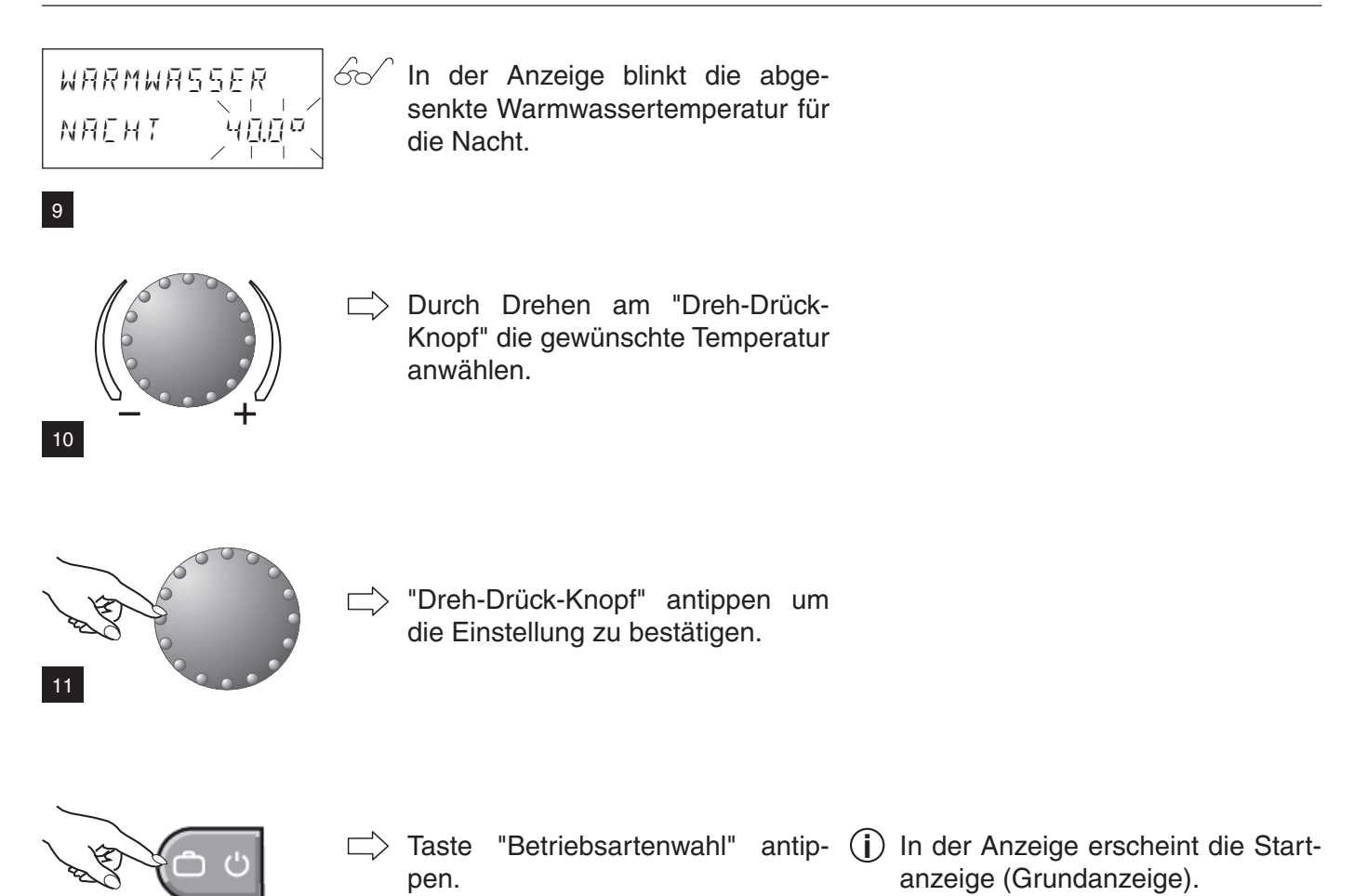

### 4.10 Weitere Einstellungen

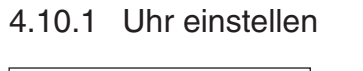

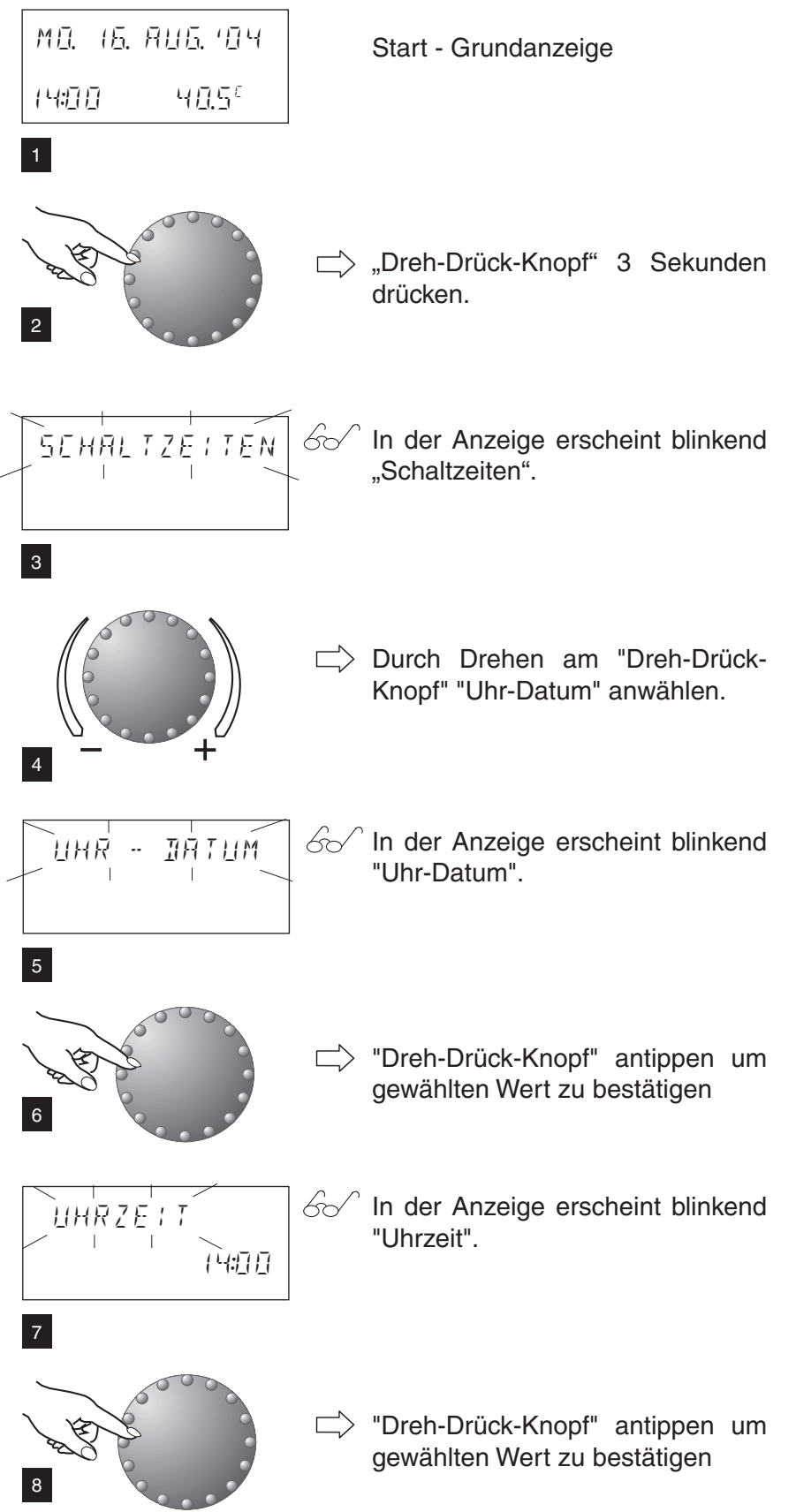

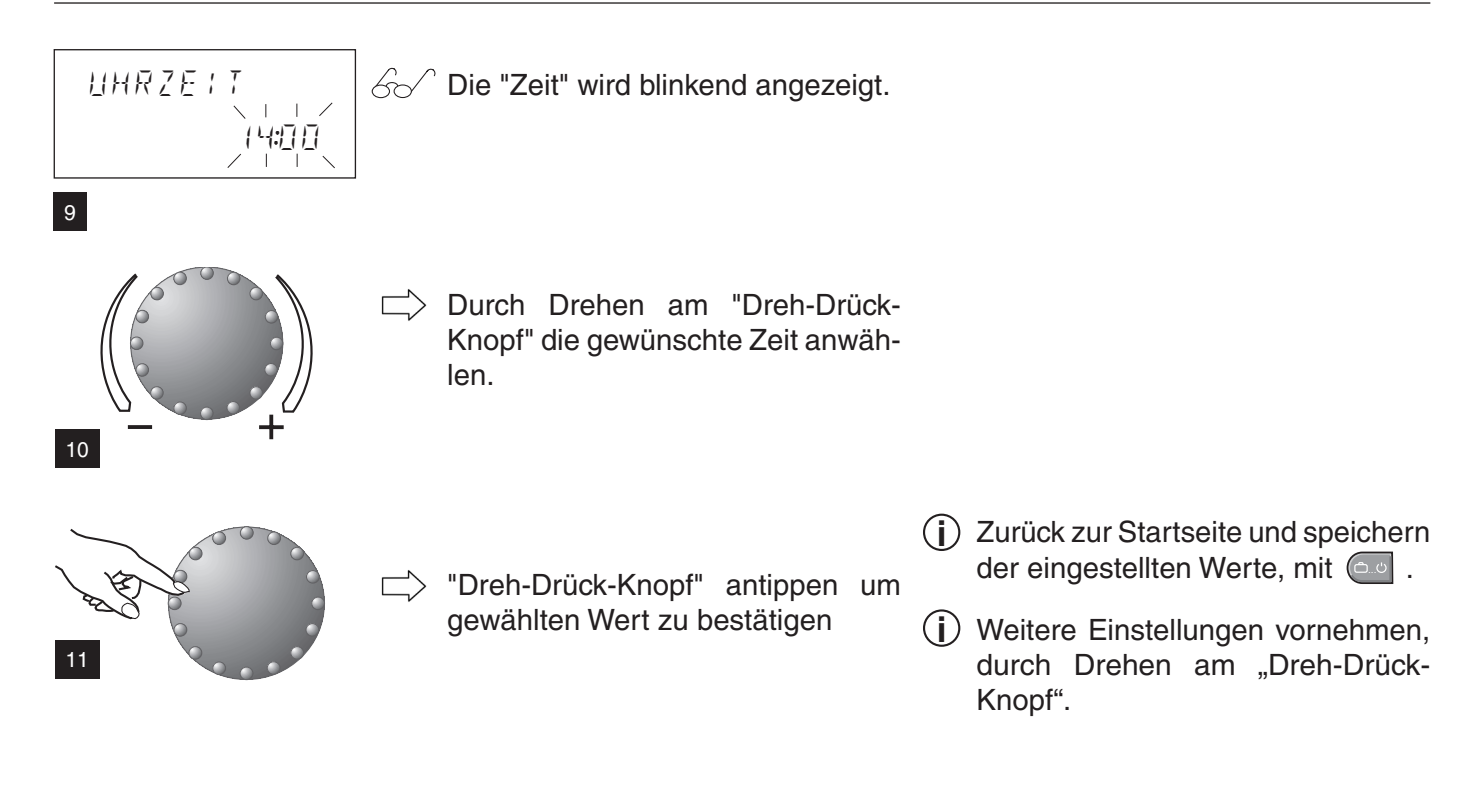

## 4.10.2 Datum einstellen

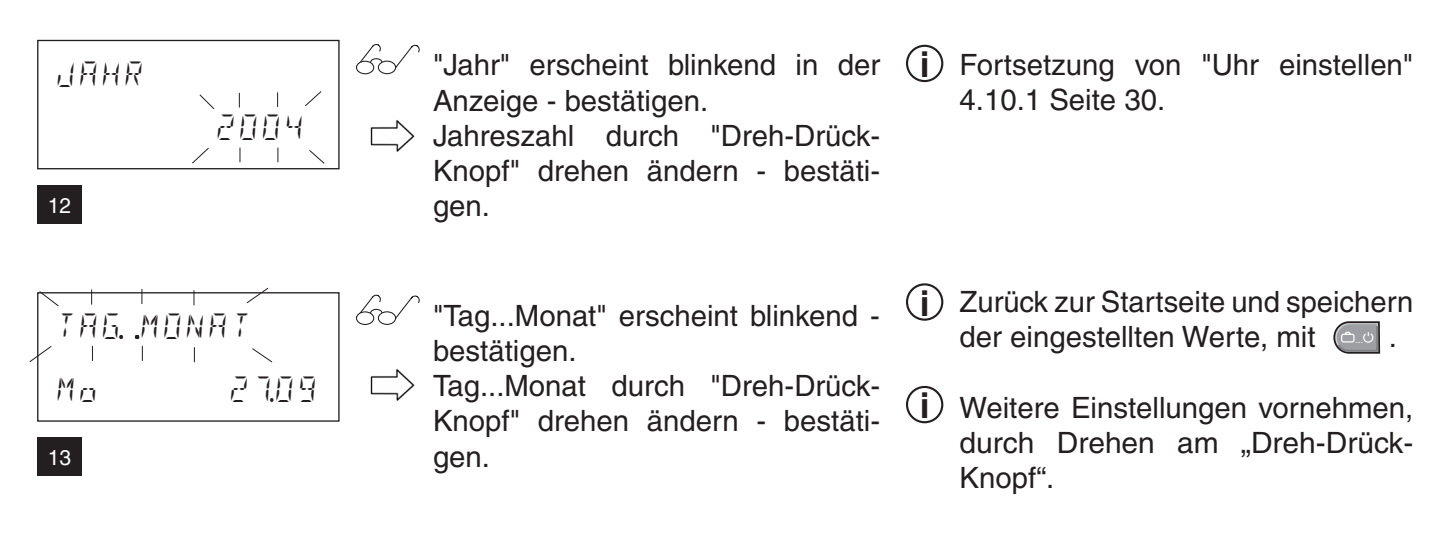

## 4.10.3 Umstellung Sommerzeit / Winterzeit

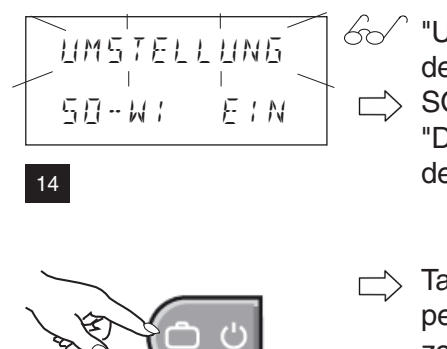

15

- der Anzeige bestätigen.
   SO-WI EIN oder AUS durch
   "Dreh-Drück-Knopf" drehen ändern - bestätigen.
- Taste "Betriebsartenwahl" antippen um die eingestellte Sommerzeit / Winterzeit zu bestätigen und die Grundanzeige aufzurufen.
- "Umstellung" erscheint blinkend in (j) Fortsetzung von "Datum einstellen" der Anzeige bestätigen. 4.10.2 (siehe oben).

### 4.10.4 Sprache einstellen

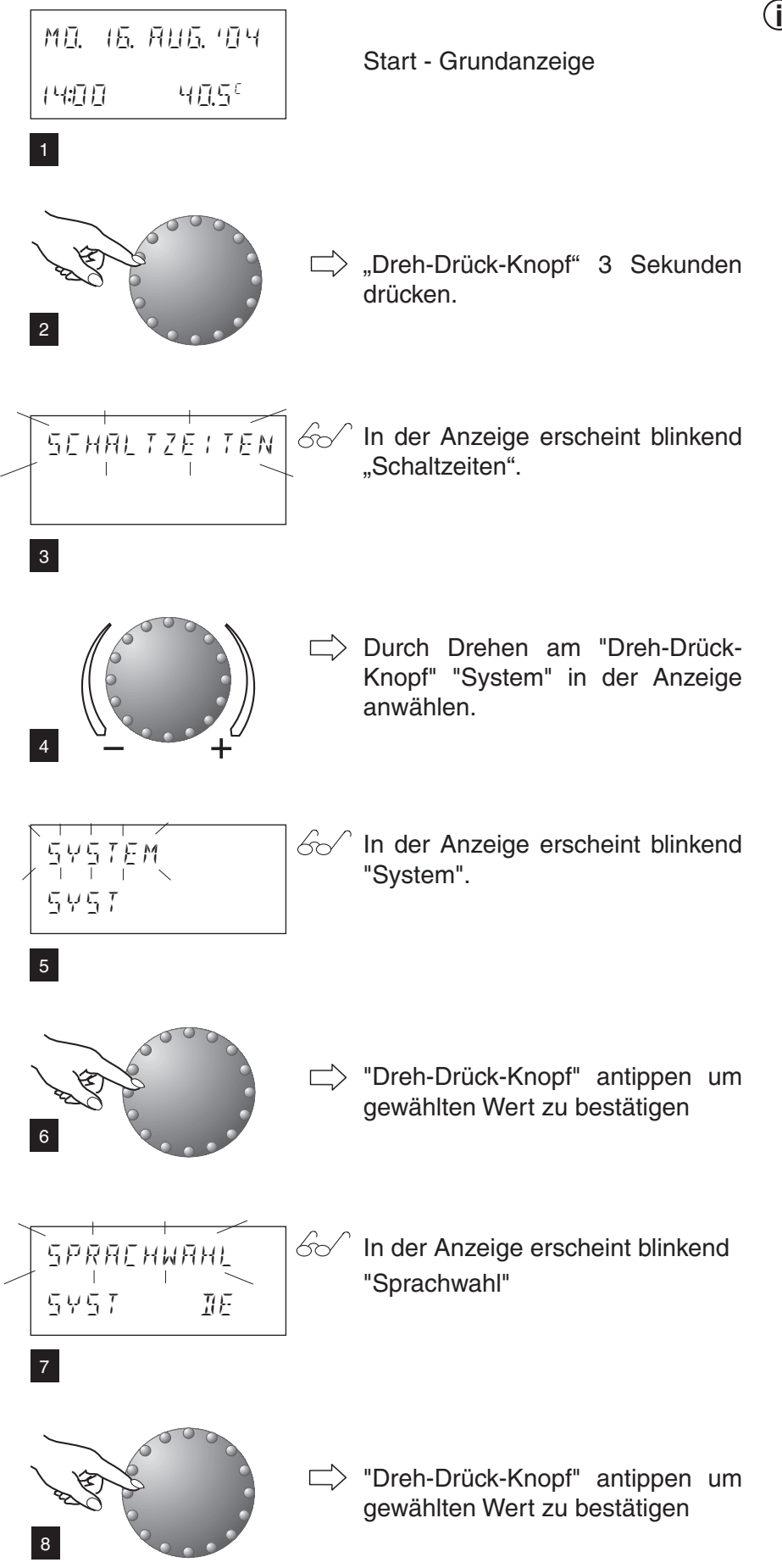

(i) Schon beim 1. Einschalten des Reglersystems werden Sie nach der gewünschten Sprache gefragt. Eine Umstellung ist aber auch während des Betriebes möglich.

| 5 <i>PRREHWRHL</i><br>5457 <u>IIE</u><br>/++\ | 60 | In der Anzeige erscheint Sprach- (j)<br>wahl - Abkürzungen für die Spra-<br>che erscheinen blinkend.          | ) D<br>G<br>F<br>I1 | E =<br>iB =<br>R =<br>- = | Deutsch<br>Englisch<br>Französisch<br>Italienisch<br>14 weitere Sprachen |
|-----------------------------------------------|----|----------------------------------------------------------------------------------------------------|---------------------|---------------------------|--------------------------------------------------------------------------|
|                                               |    | Durch drehen am "Dreh-Drück-<br>Knopf" die gewünschte Sprache<br>anwählen und durch Antippen be-<br>stätigen. |                     |                           |                                                                          |
| 12                                            |    | Taste "Betriebsartenwahl" antippen<br>um die Einstellungen zu bestätigen<br>und die Grundanzeige aufzurufen.  |                     |                           |                                                                          |

4.10.5 Rückladen des Schaltzeiten-Standardprogrammes - Löschen des eigenen Programmes

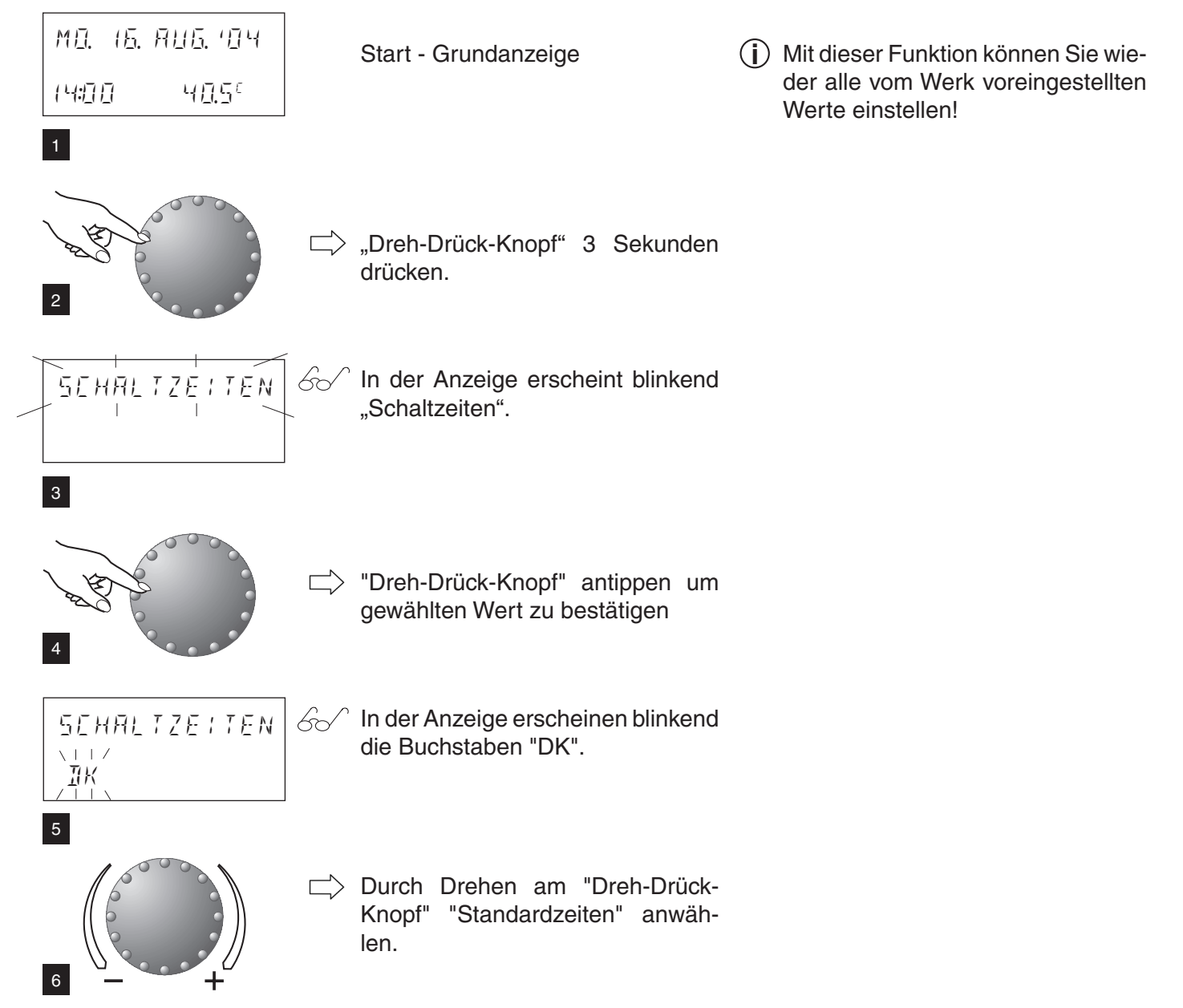

## Steuerung der Heizung

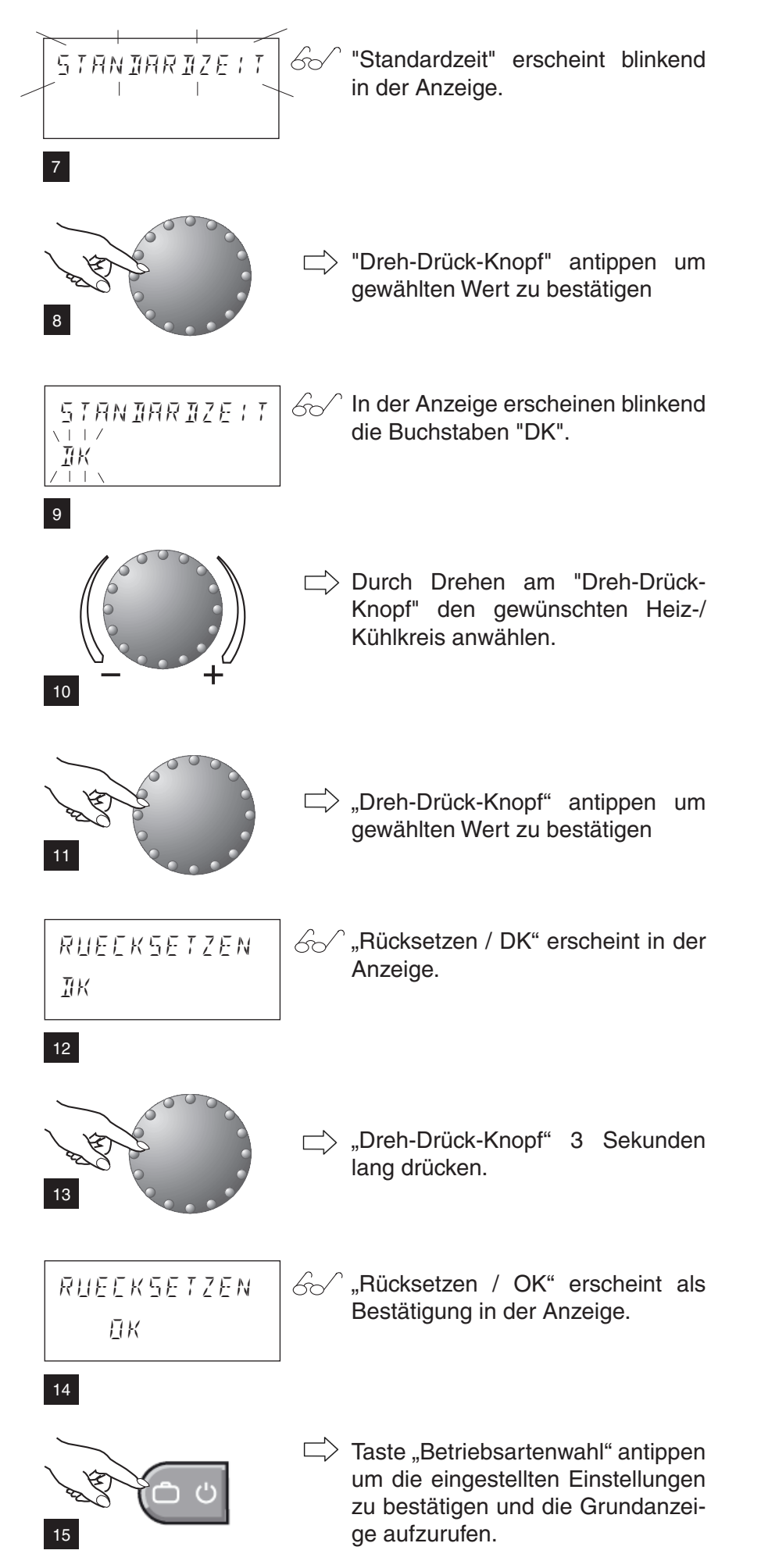

## 4.10.6 Störmeldungen

(j) Das Regelgerät beeinhaltet eine umfangreiche Störmeldelogik, die je nach Geräteausführung die Art der Störung über einen entsprechenden Fehlercode anzeigt.

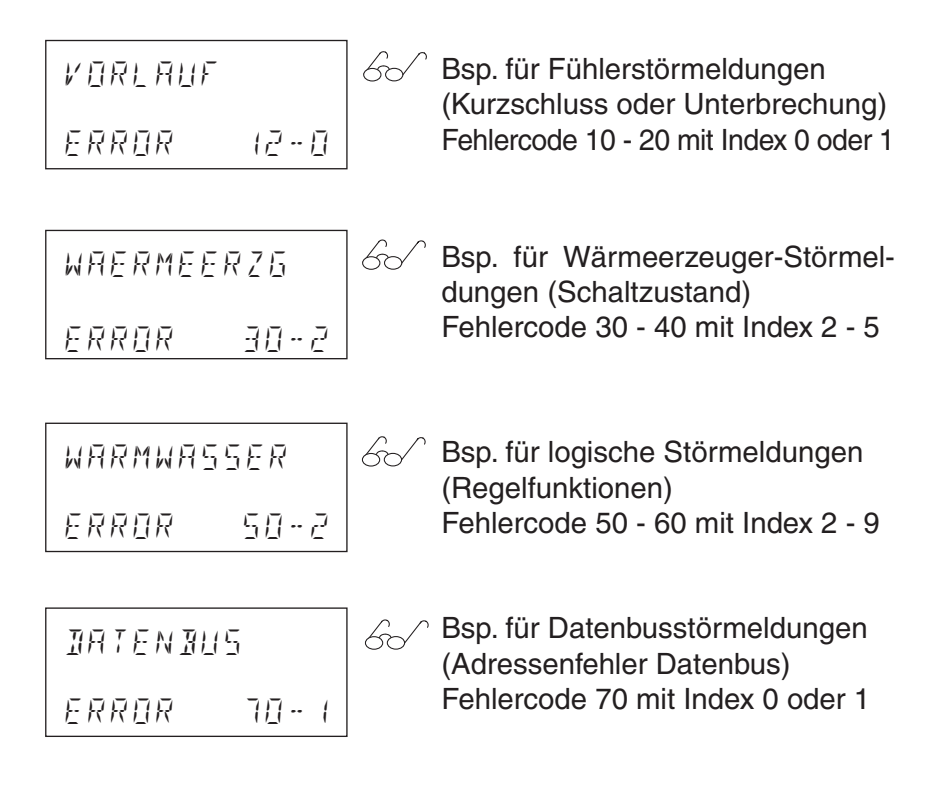

#### 4.11 Anlageninformationen 4.11.1 Informationstaste **IST-Werte** $\mathbf{1}$ Aussentemperatur RUSSEN 60 7.50 links drehen rechts drehen Wärmeerzeuger Einschaltungen Wärmeerzeugertemperatur STARTS WRERMEERZS Π 60 38.50 (i) Sämtliche angezeigten Temperaturwerte stellen die momentanen Werte Wärmeerzeuger dar. Durch gedrückthalten des "Dreh-Warmwassertempe-Betriebsstunden Drück-Knopfes" wird der jeweilige Sollratur wert angezeigt. BETRIEBSSTD WARMWASSER 60 Πh 550 Vorlauftemperatur 60 VORLAUF \* In bestimmten Fällen (i) Zurück zur Grundanzeige: 350 können zusätzliche Inkurz drücken (1 formationen im Display erscheinen. bei aktiver Kühlung im Kreis nur in Verbindung mit Raumfühler: (sofern Ihre Wärmepumpe - Raumtemperatur direkter HK kühlen kann!) - Raumtemperatur MK 1

- Raumtemperatur MK 2

### 4.11.2 Sonderanzeigen

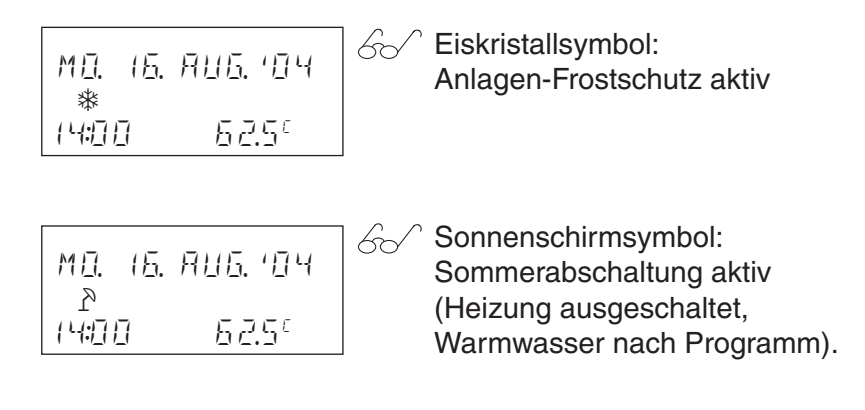

## 4.11.3 Zubehör auf Wunsch

| 11 1 7 1 M R 7 1 1 1 |
|----------------------|
| *                    |
| DANOP*(U             |
| (***                 |
|                      |
| i) [P8               |
|                      |

#### **Raumstation RS-T**

In Verbindung mit der Raumstation RS-T wird der Bedienungskomfort durch dezentrale Überwachungs- und Eingriffsmöglichkeiten erheblich vergrössert, da jedem Heiz-/ Kühlkreis eine eigene Raumstation zugeordnet werden kann.

Darüber hinaus beinhaltet das Zentralgerät diverse Steuer- und Regelfunktionen, die nur in Verbindung mit einer Raumstation aktiviert werden können. Hierzu gehören unter anderem:

- Optimierungsfunktionen
- Automatische Adaption von Heizkennlinien

Mittels fünf Bedientasten können die anlagenspezifischen Temperaturen und Schaltzeiten abgefragt, verändert und individuelle Anlageprogramme erstellt werden.

Die Bedienung der Raumstation und an der Wärmeerzeugersteuerung sind identisch.

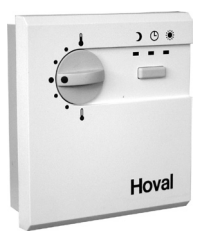

#### Ferneinstellgerät mit Raumfühler RFF-T

Diese Zusatzeinrichtung erfasst die aktuelle Raumtemperatur und ermöglicht eine Korrektur der gewünschten Raumtemperatur.

Die integrierte Betriebsartentaste ermöglicht ein ständiges Heizen/Kühlen bzw. Absenken oder Automatikbetrieb nach vorgegebenem Automatikprogramm im Zentralgerät.

#### Schweiz

#### Hoval Herzog AG

General-Wille-Strasse 201 CH-8706 Feldmeilen Telefon 044 925 61 11 Telefax 044 923 11 39 24 h Service: Telefon 0848 848 464 www.hoval.ch info@hoval.ch

#### Basel

Schneckelerstr. 9, 4414 Füllinsdorf Tel. 0848 640 640, Fax 0848 640 641 kc.basel@hoval.ch

#### Zürich

Postfach, 8706 Feldmeilen Tel. 0848 811 930, Fax 0848 811 931 kc.zuerich@hoval.ch

Ostschweiz Postfach, 8706 Feldmeilen Tel. 0848 811 920, Fax 0848 811 921 kc.ostschweiz@hoval.ch

#### Electro-Oil

Postfach, 8706 Feldmeilen Tel. 0848 315 600, Fax 044 315 60 29 kc.electro-oil@hoval.ch

Suisse romande Postfach, 1023 Crissier 1 Tel. 0848 848 363, Fax 0848 848 767 crissier@hoval.ch

#### Bern

Aemmenmattstr. 43, 3123 Belp Tel. 031 818 66 30, Fax 031 818 66 31 kc.bern@hoval.ch

Zentralschweiz Postfach, 8706 Feldmeilen Tel. 0848 811 940, Fax 0848 811 941 kc.zent.schweiz@hoval.ch

#### Vaduz

Austrasse 70, FL-9490 Vaduz Tel. +423 399 28 00, Fax +423 399 28 01 kc.vaduz@hoval.ch

#### Ticino

Via Cantonale 34A, 6928 Manno Tel. 0848 848 969, Fax 091 610 43 61 manno@hoval.ch

Lüftungs- und Systemtechnik Postfach, 8706 Feldmeilen Tel. 0848 811 950, Fax 0848 811 951 kc.systemtechnik@hoval.ch

#### Österreich

Hoval Gesellschaft mbH Hovalstrasse 11 A-4614 Marchtrenk Telefon 050 365 - 0 Telefax 050 365 - 5005 www.hoval.at info@hoval.at Marchtrenk

Hovalstrasse 11, 4614 Marchtrenk Telefon 050 365 - 5550 Telefax 050 365 - 5506 kd.marchtrenk@hoval.at

#### Wien

Percostrasse 26 , 1220 Wien Telefon 050 365 - 5450 Telefax 050 365 - 5406 kd.wien@hoval.at

#### Rum

Bundesstrasse 23, 6063 Rum Telefon 050 365 - 5750 Telefax 050 365 - 5706 kd.rum@hoval.at

#### Hohenems

Franz-Michael-Felder-Strasse 6, 6845 Hohenems Telefon 050 365 - 5850 Telefax 050 365 - 5806 kd.hohenems@hoval.at

#### Graz

Messendorfer Strasse 6, 8041 Graz Telefon 050 365 - 5650 Telefax 050 365 - 5606 kd.graz@hoval.at

#### Deutschland

#### Hoval (Deutschland) GmbH

Karl-Hammerschmidt Strasse 45 D-85609 Aschheim-Dornach Telefon 089 92 20 97-0 Telefax 089 92 20 97-77 www.hoval.de info.de@hoval.com

#### Italien

#### Hoval Italia S.r.l.

Via per Azzano San Paolo, 26/28 I-24050 Grassobbio (BG) Telefon +39 035 52 50 69 Telefax +39 035 52 58 58 www.hoval.it info@hoval.it

#### Filiale di Bolzano

L. Adige sinistro, 12 C. Firmiano I-39100 Bolzano Telefon +39 0471 63 11 94 Telefax +39 0471 63 13 42 info@hoval.bz.it

#### Filiale di Pordenone

Centro Commerciale Settore "A" N° 26 Località Villanova I-33170 Pordenone Telefon +39 0434 57 05 52 Telefax +39 0434 57 30 49 hovalitalia.pn@carival.it

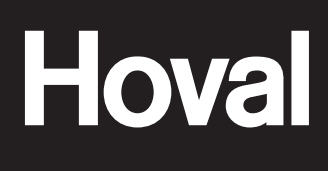

Verantwortung für Energie und Umwelt